I opened Microsoft SQL Server Management Studio and a box came up with the server type of Database Engine, the server name, an authenication which was Windows Authentication. It gave my user name and I clicked on Connect.

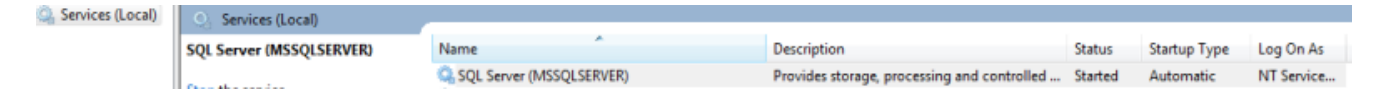

## I need to make sure that the server is started.

Once the connection happens, this is what you will see.

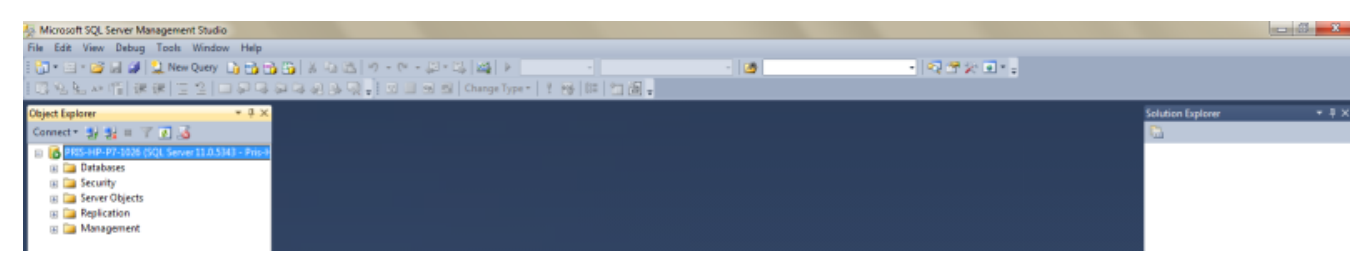

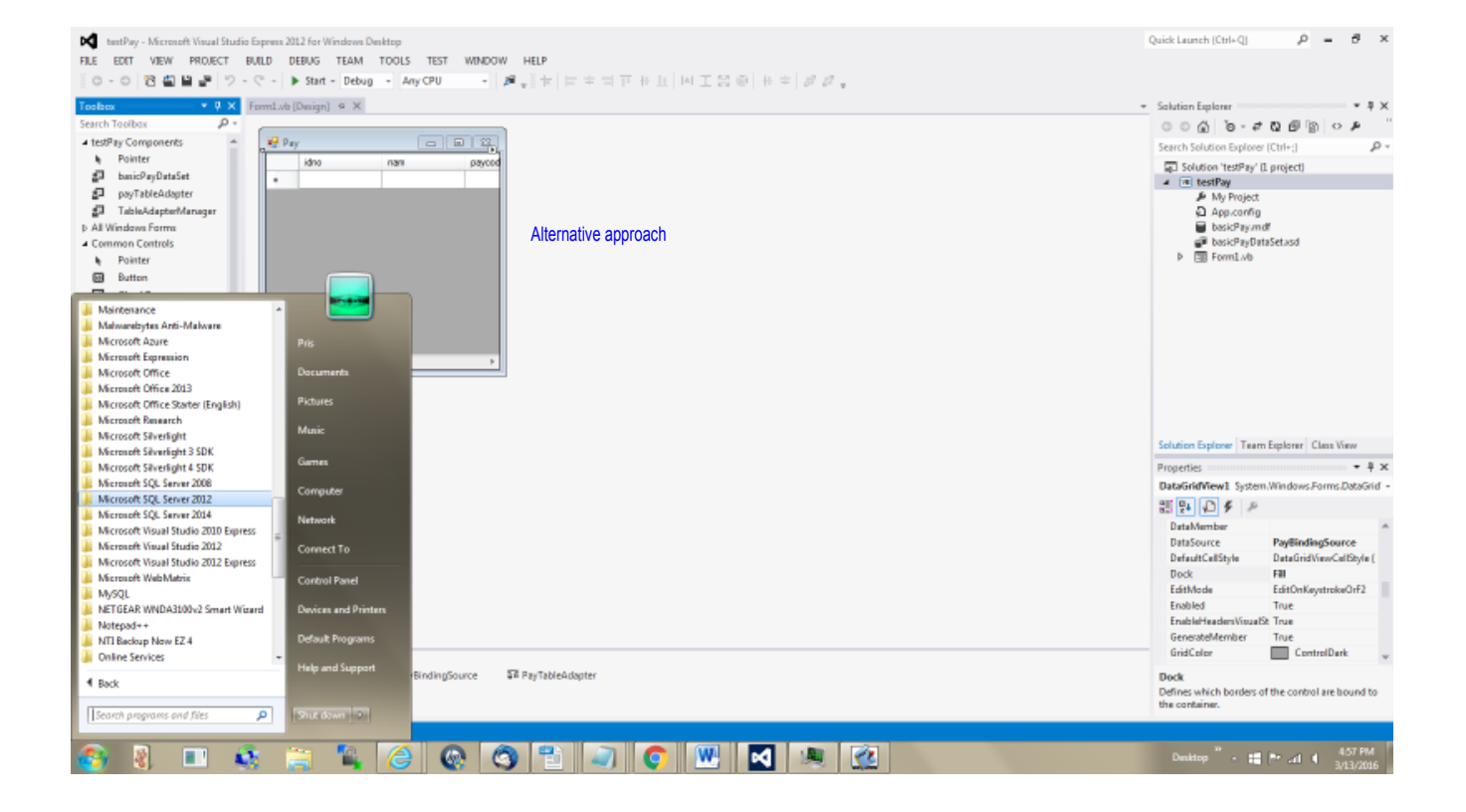

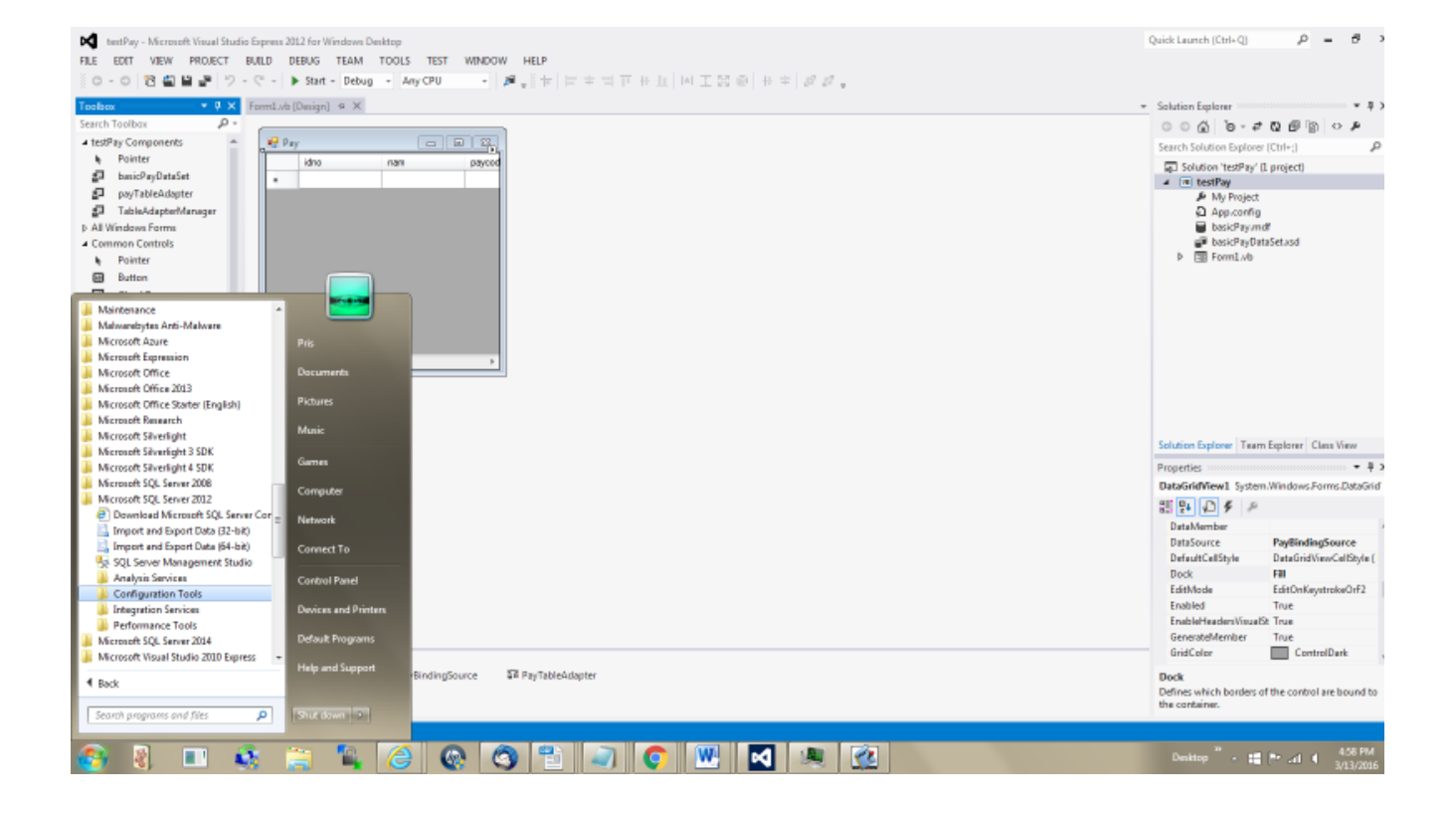

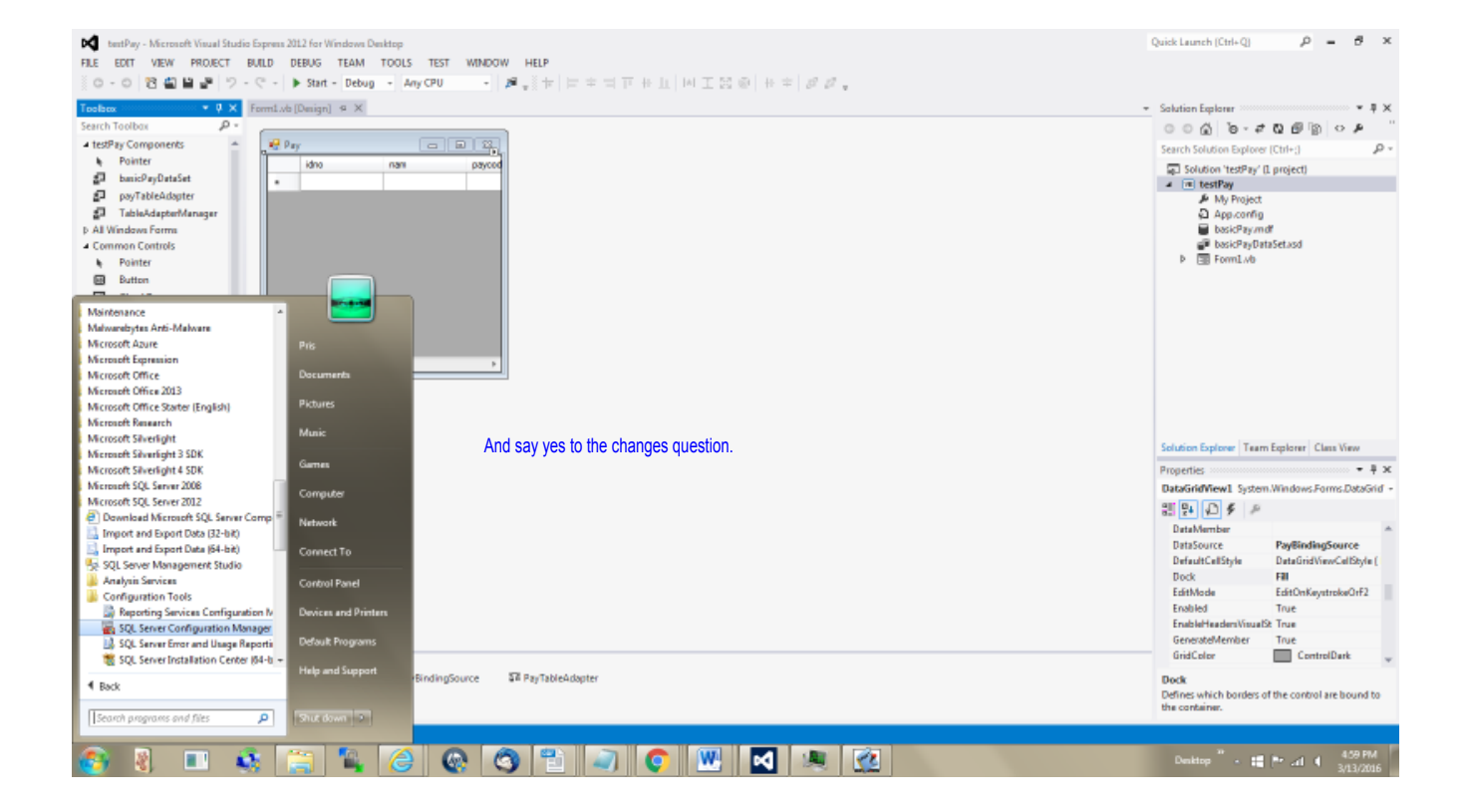

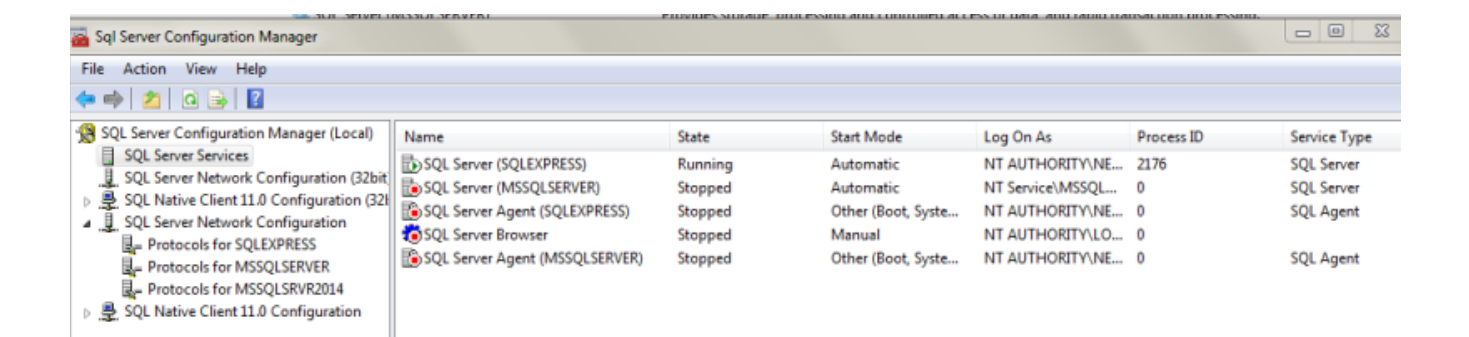

Either approach ends up here.

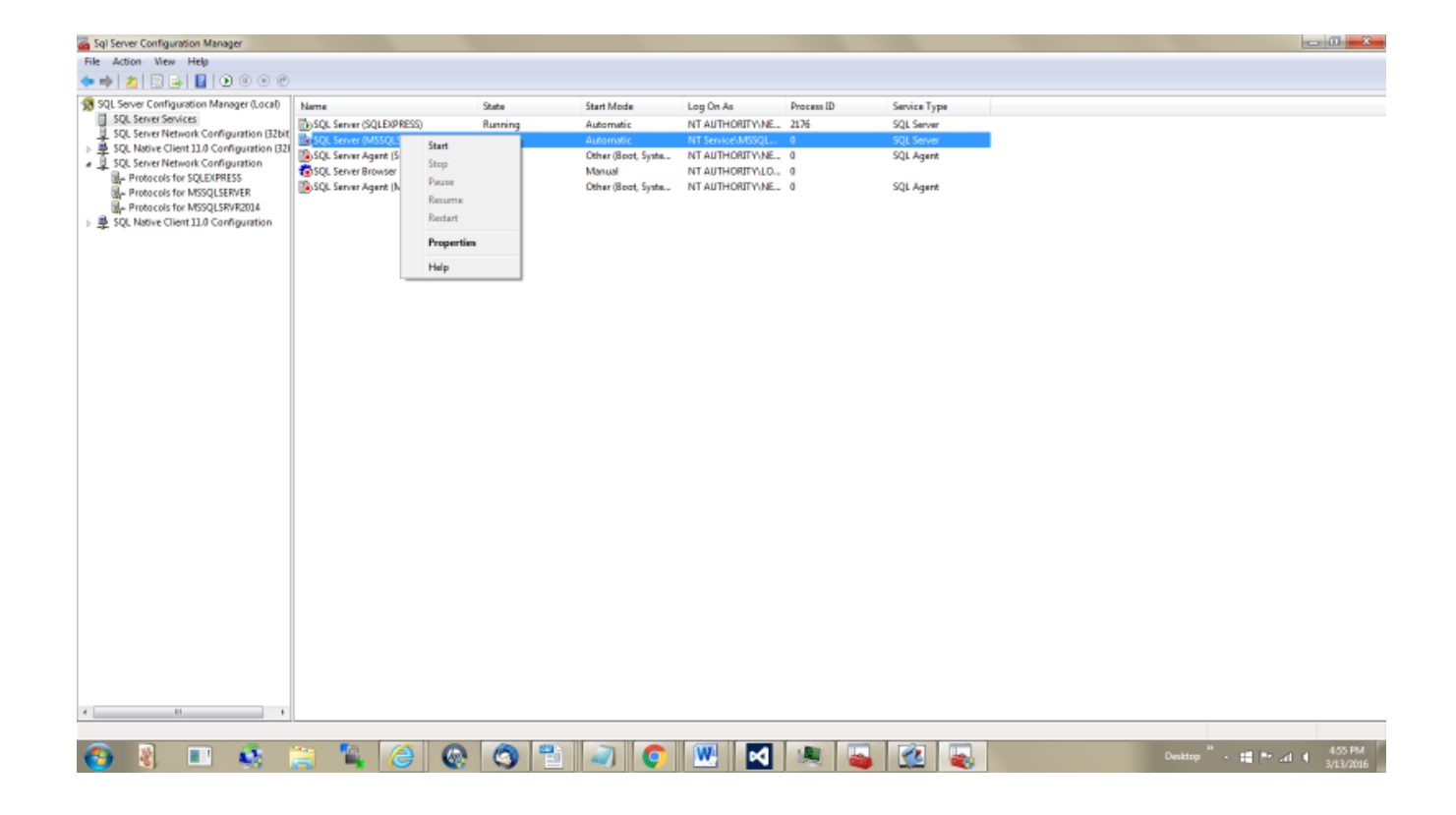

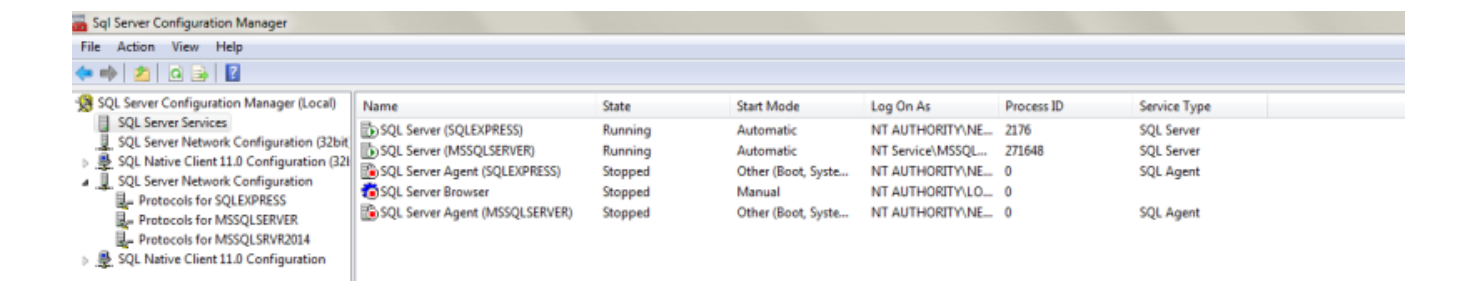

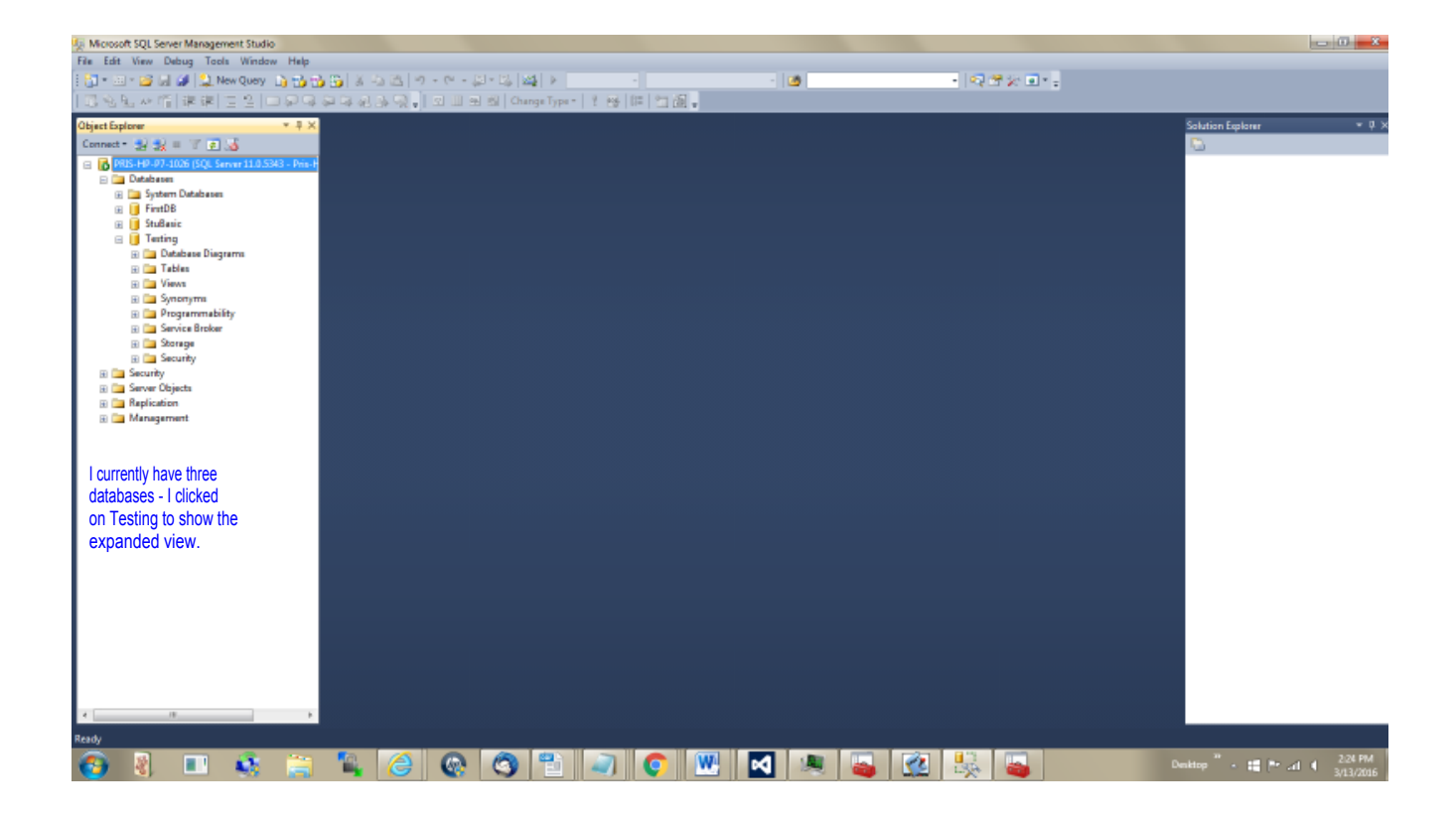

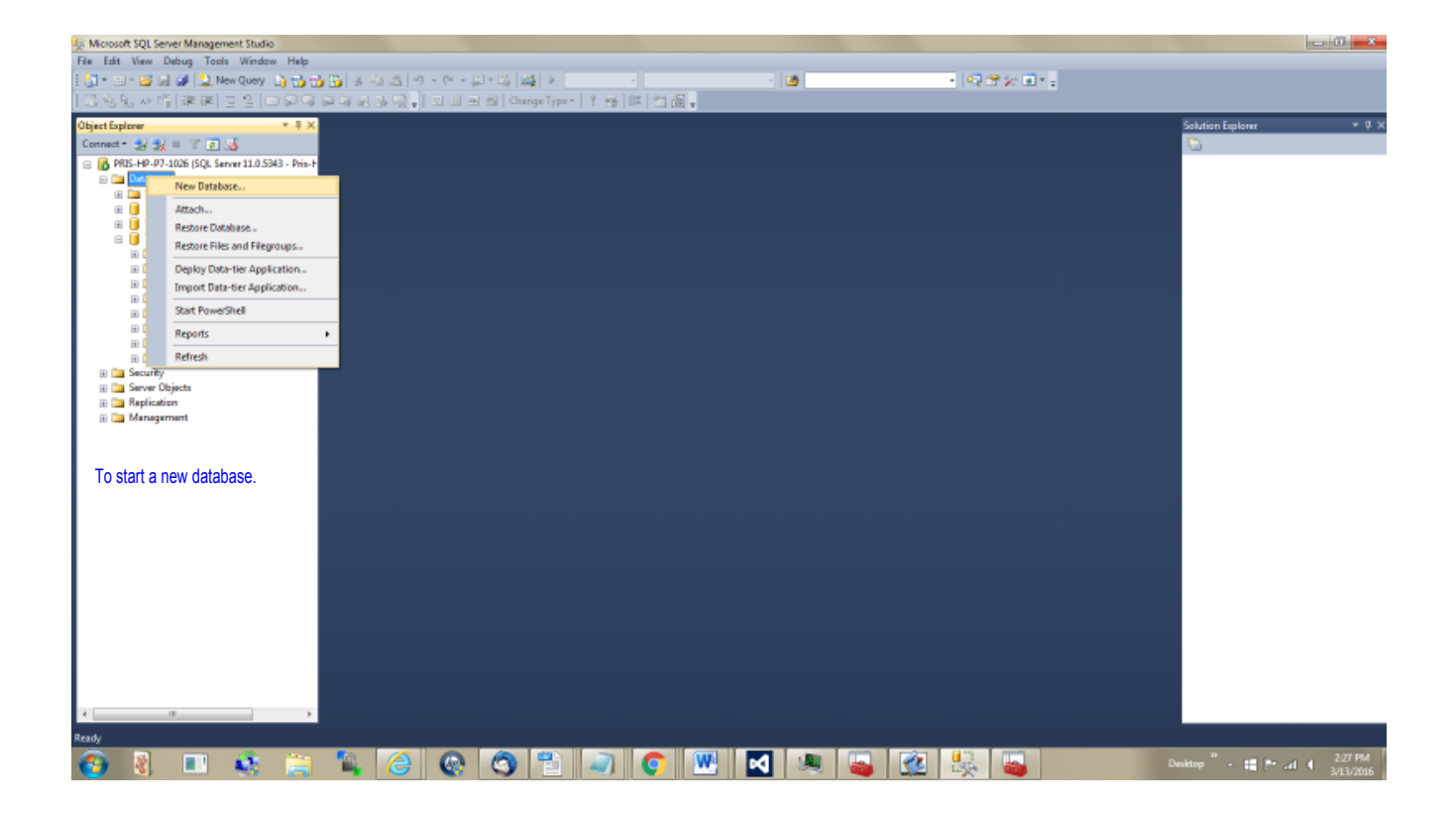

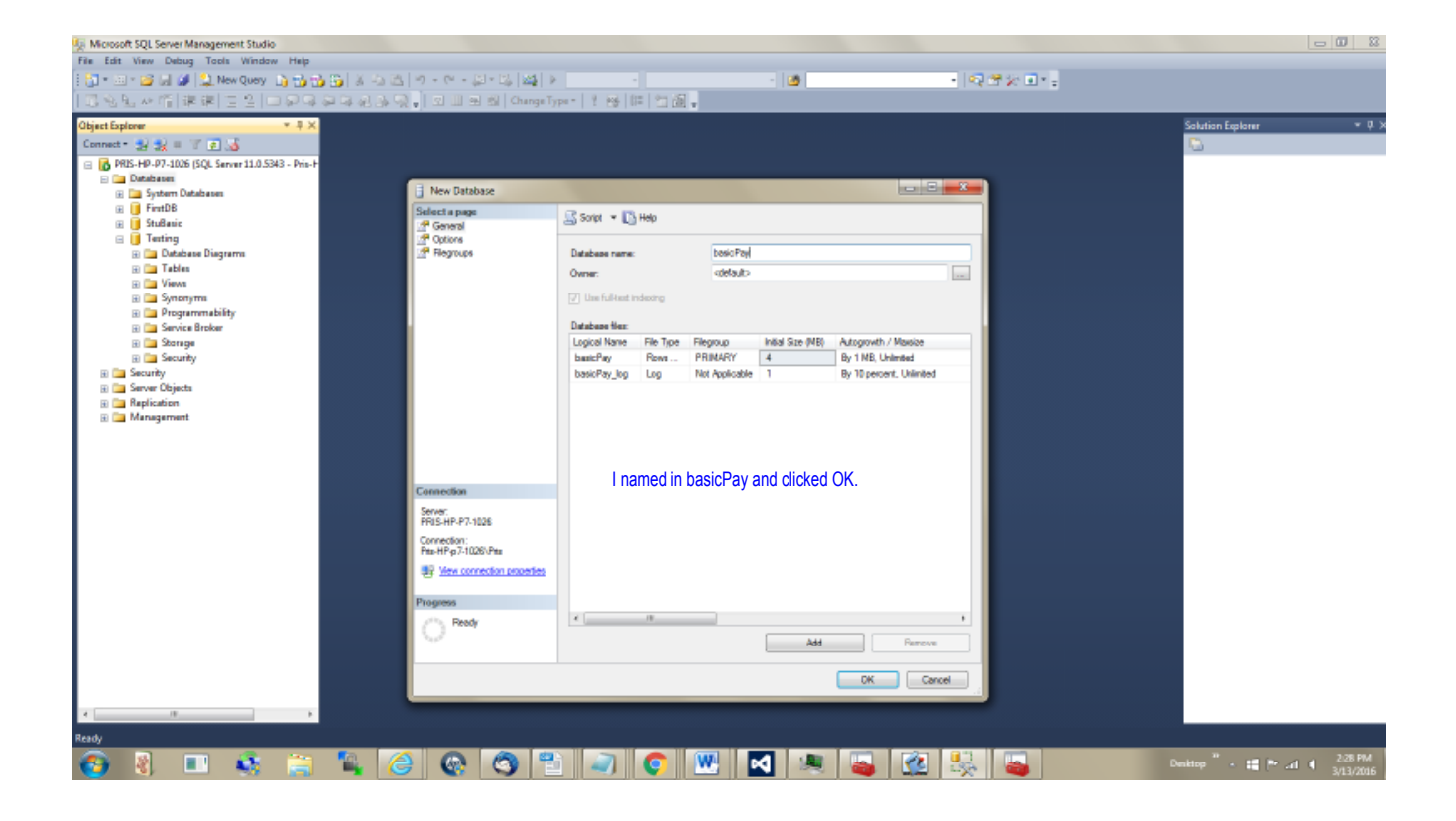

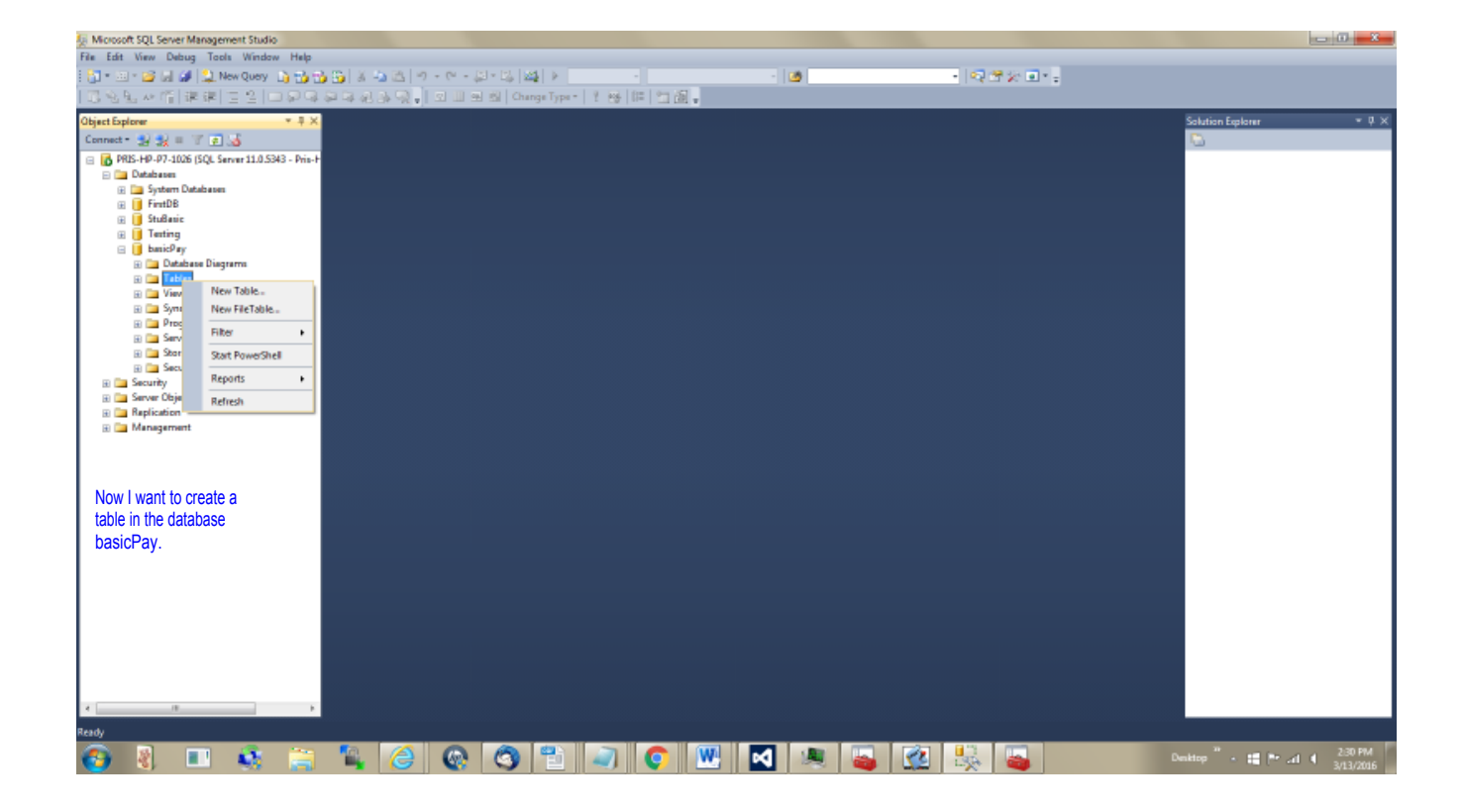

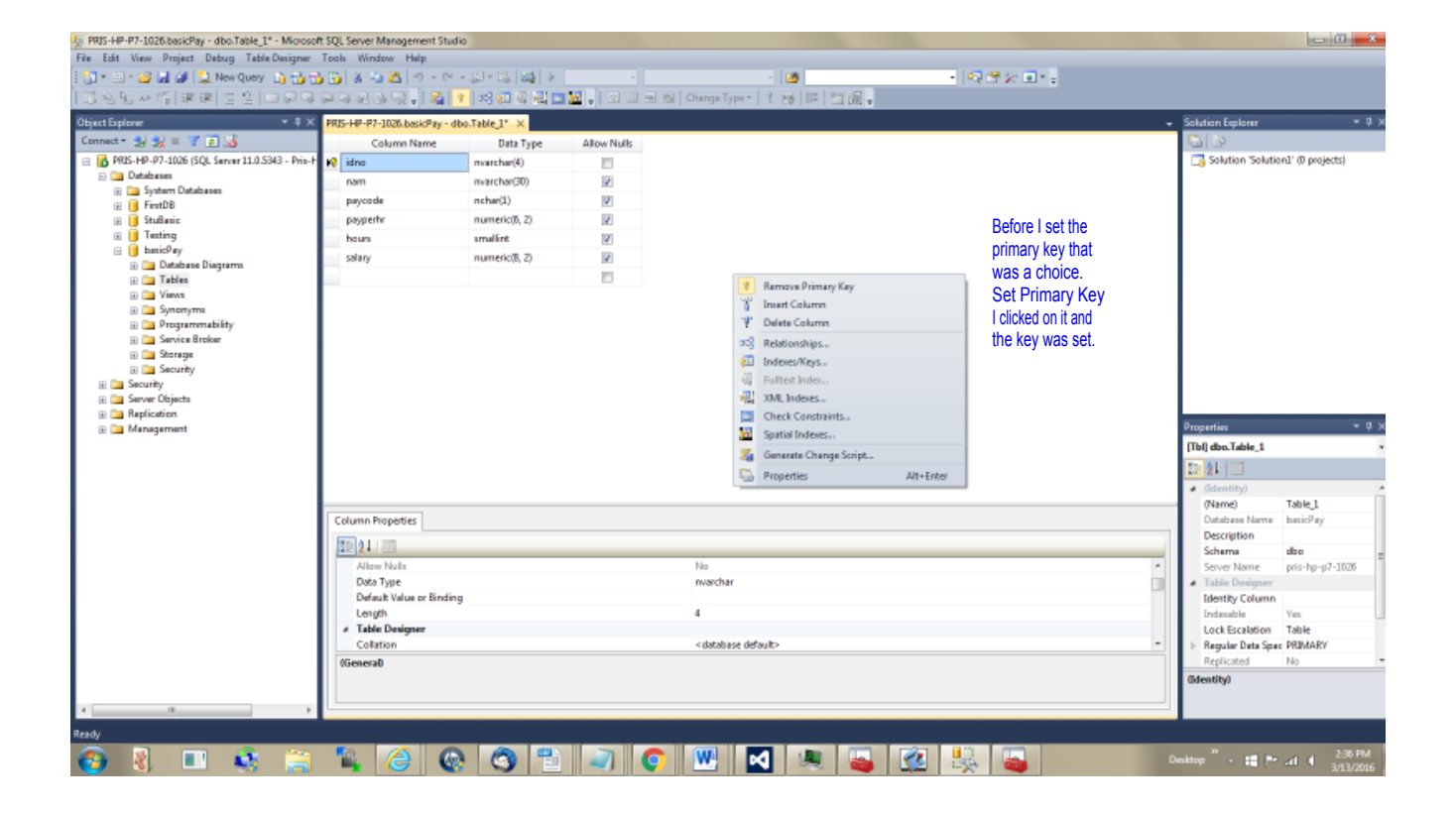

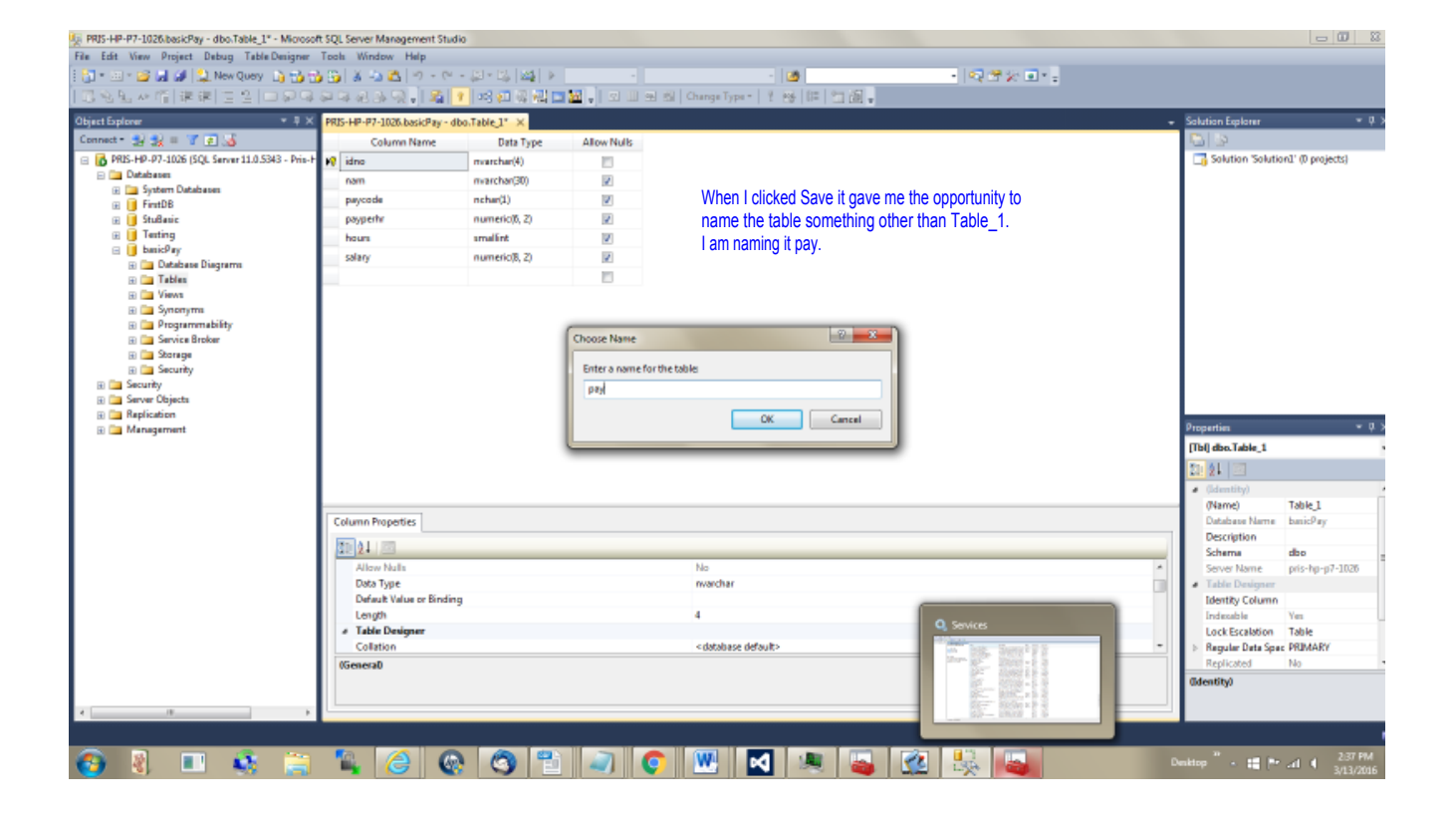

| PRIS-HP-P7-1026/basicPay - dbo.Table_1PRIS-HP-I   | P7-1026.basicPay - dbo.pay - Mic      | crosoft SQL Server Manage | ment Studio |                                  |               |     |                         | (C) (M)          | **  |
|---------------------------------------------------|---------------------------------------|---------------------------|-------------|----------------------------------|---------------|-----|-------------------------|------------------|-----|
| File Edit View Project Debug Table Designer       | Tools Window Help                     |                           |             |                                  |               |     |                         |                  |     |
| 🗄 🔁 * 🖽 * 🐸 🐷 🏈 🎑 New Query 🔥 🔂                   | 🔁 😳 i 🛦 🛥 🗖 i 🤊 - 🤊                   | - # - B   #   >           |             | - 🙆                              | - R 🕈 🛠 🖬 * = |     |                         |                  |     |
| 尾泡風水道 連建 三2 回帰9                                   | ·ㅋㅋ신라팃·[요]                            | 1 미인 김 씨 🗖                | 🚾 🚽 🗵 💷 🖷   | 🛍   Changa Type =   🕴 😁   💷 🛍 🗸  |               |     |                         |                  |     |
| Object Explorer * 11 >                            | PRIS-HP-P7-1026.b.,basicPay           | y-dbopay ×                |             |                                  |               |     | Solution Explorer       |                  | ¢×  |
| Connect - 😒 🕵 🗉 🐨 💽 🔏                             | Column Name                           | Data Type                 | Allow Nulls |                                  |               |     | S   5                   |                  |     |
| 😑 🚺 PRIS-HP-P7-1026 (SQL Server 11.0.5343 - Pris- | + 😡 idno                              | mutchar(4)                | 10          |                                  |               |     | 📑 Solution 'Solution    | n1' (0 projects) |     |
| E 📴 Databases                                     | nam                                   | marchar(30)               | 2           |                                  |               |     |                         |                  |     |
| Einst DR                                          | paycode                               | nchar(1)                  | 7           |                                  |               |     |                         |                  |     |
| E StuBanic                                        | payperty                              | numeric(6, 2)             | 2           |                                  |               |     |                         |                  |     |
| 🗉 🧻 Texting                                       | hours                                 | smallint                  | 7           |                                  |               |     |                         |                  |     |
| ⊟ 🚺 basicPay                                      | salary                                | numeric(8, 2)             | 2           |                                  |               |     |                         |                  |     |
| E Database Diagrams                               |                                       |                           | 10          |                                  |               |     |                         |                  |     |
| E CarViews                                        | -                                     |                           |             |                                  |               |     |                         |                  |     |
| 🗉 🧰 Synonyma                                      |                                       |                           |             |                                  |               |     |                         |                  |     |
| 🗉 🚞 Programmability                               | 1                                     |                           |             |                                  |               |     |                         |                  |     |
| 🕀 🧰 Service Broker                                |                                       |                           |             |                                  |               |     |                         |                  |     |
| B Castage                                         |                                       |                           |             |                                  |               |     |                         |                  |     |
| 🗉 🦢 Security                                      |                                       |                           |             |                                  |               |     |                         |                  |     |
| 🗉 🧰 Server Objects                                | 1                                     |                           |             |                                  |               |     |                         |                  |     |
| Application                                       |                                       |                           |             |                                  |               |     | Properties              | -                | u × |
|                                                   |                                       |                           |             |                                  |               |     | Thil do not             |                  | Ξ.  |
|                                                   |                                       |                           |             |                                  |               |     | The AL LOT              |                  | -   |
|                                                   |                                       |                           |             |                                  |               |     | 11 X1 21                |                  |     |
|                                                   |                                       |                           |             |                                  |               |     | (Identity)              |                  |     |
|                                                   | Column Properties                     |                           |             |                                  |               |     | (Name)<br>Database Name | pay<br>hanic@av  |     |
|                                                   | Condition responds                    |                           |             |                                  |               |     | Description             |                  |     |
|                                                   | 20 21 🖾                               |                           |             |                                  |               |     | Scheme                  | dbo              |     |
|                                                   | Allow Nulls                           |                           |             | No                               |               | *   | Server Name             | pris-hp-p7-1026  |     |
|                                                   | Data Type                             |                           |             | nvarchar                         |               |     | Table Designer          |                  |     |
|                                                   | Default Value or binder               | ng                        |             | 4                                |               | - 1 | Identity Column         | ¥                |     |
|                                                   | <ul> <li>Table Designer</li> </ul>    |                           |             | -                                |               |     | Lock Escalation         | Table            | 1   |
|                                                   | Collation                             |                           |             | <database default=""></database> |               | -   | Regular Data Space      | PRIMARY          |     |
|                                                   | (General)                             |                           |             |                                  |               |     | Replicated              | No               | -   |
|                                                   |                                       |                           |             |                                  |               |     | (identity)              |                  |     |
|                                                   |                                       |                           |             |                                  |               |     |                         |                  |     |
|                                                   | · · · · · · · · · · · · · · · · · · · |                           |             |                                  |               |     |                         |                  |     |
| Item(s) Saved                                     |                                       |                           |             |                                  |               |     |                         |                  |     |
| 🧑 🔊 📰 🚱 😁                                         |                                       |                           |             | W M M W V                        | 20 🔍 📖        | 0   | nition                  | 2.38 PM          | 4   |
| 💙 🖏 💷 🤜 🚍                                         |                                       |                           |             |                                  |               |     |                         | 3/13/20          | 16  |

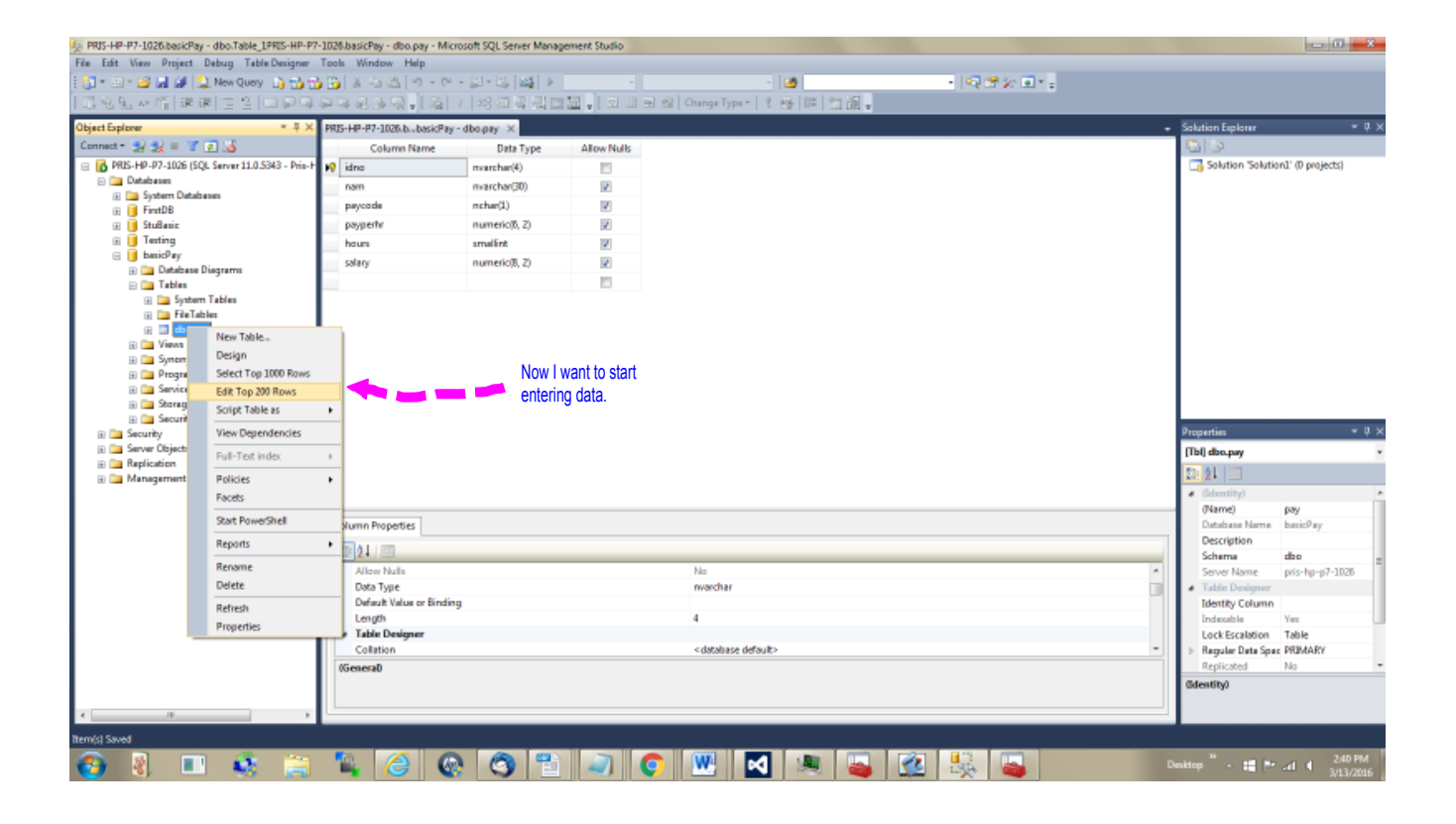

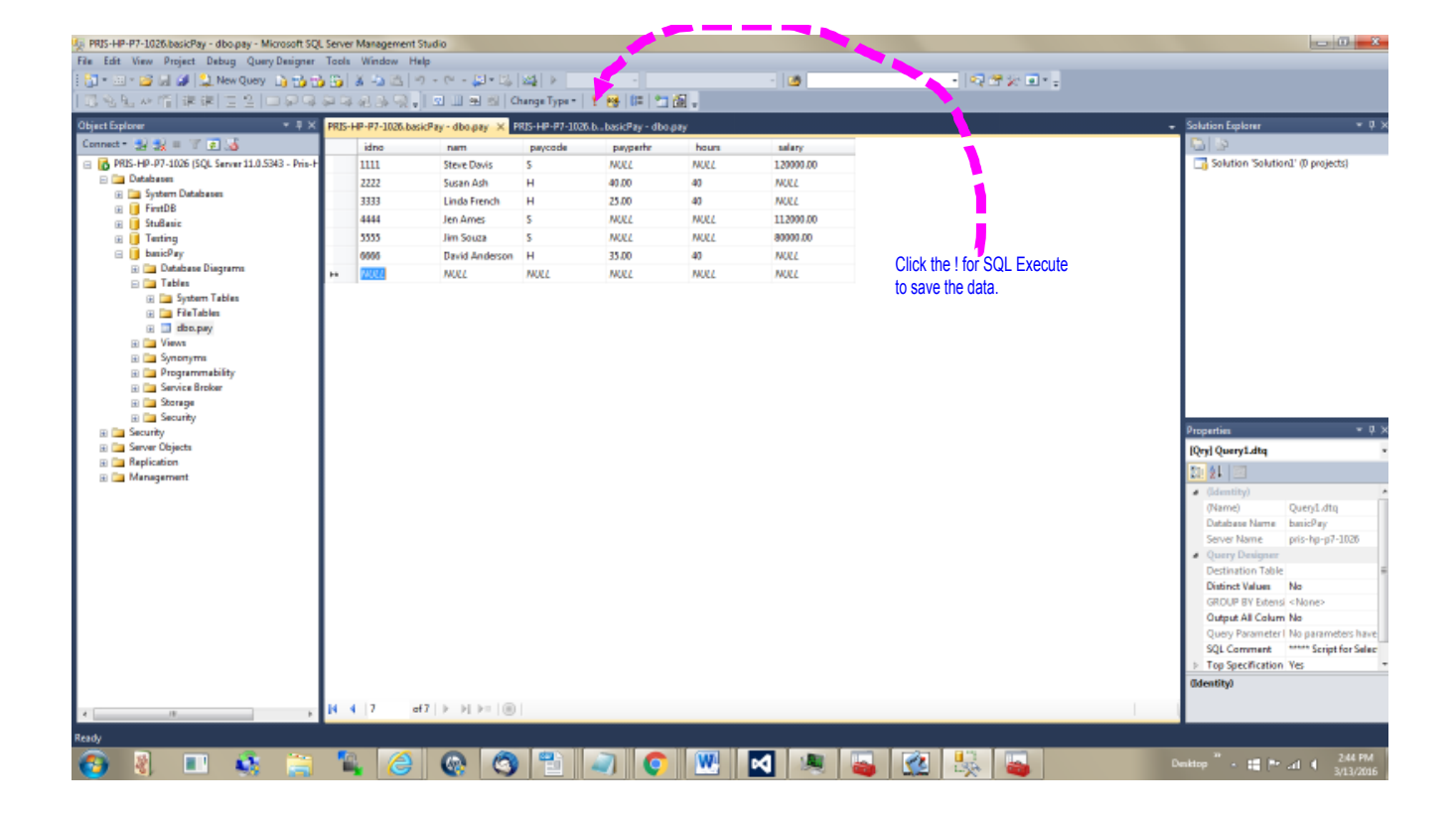

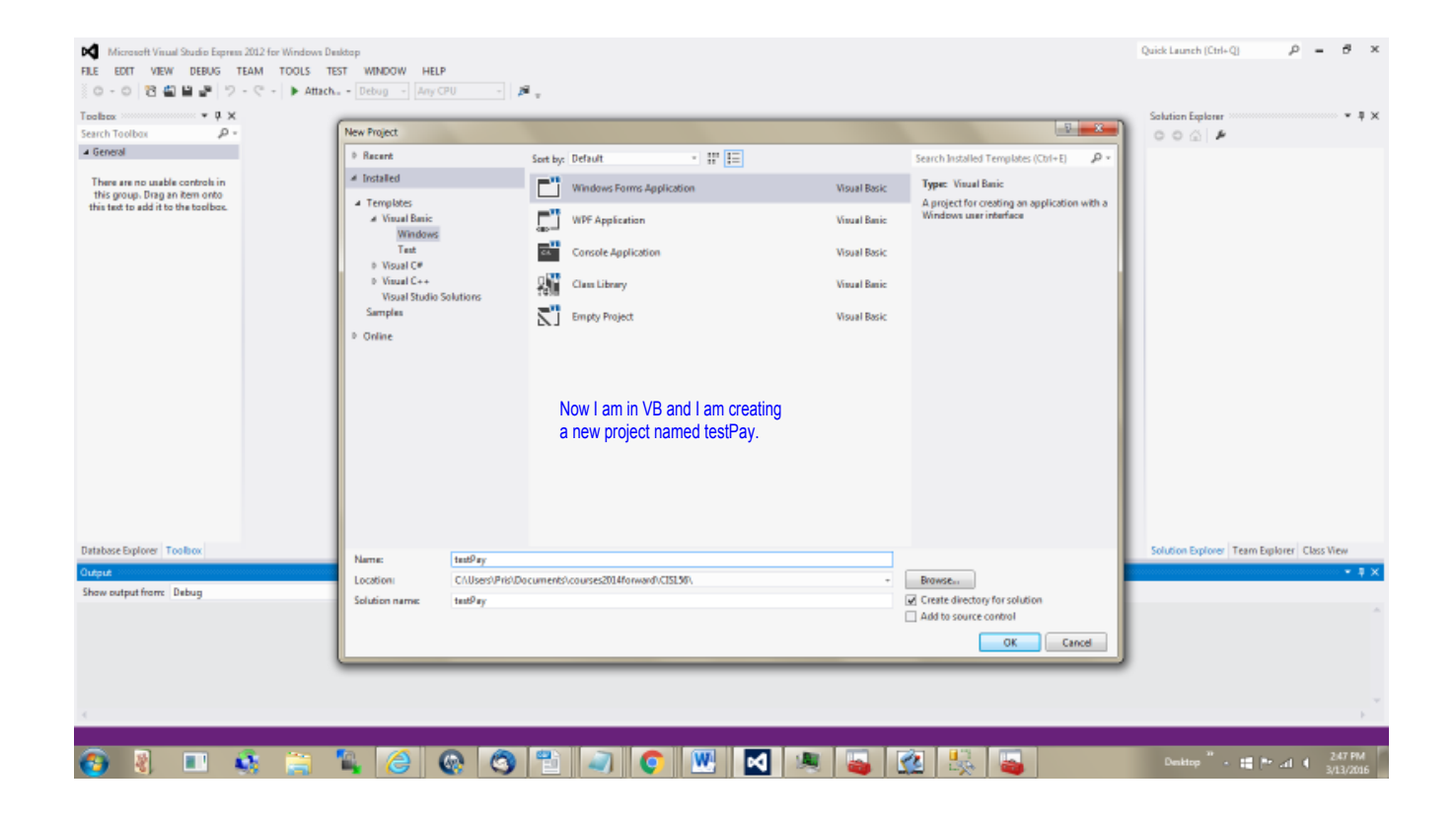

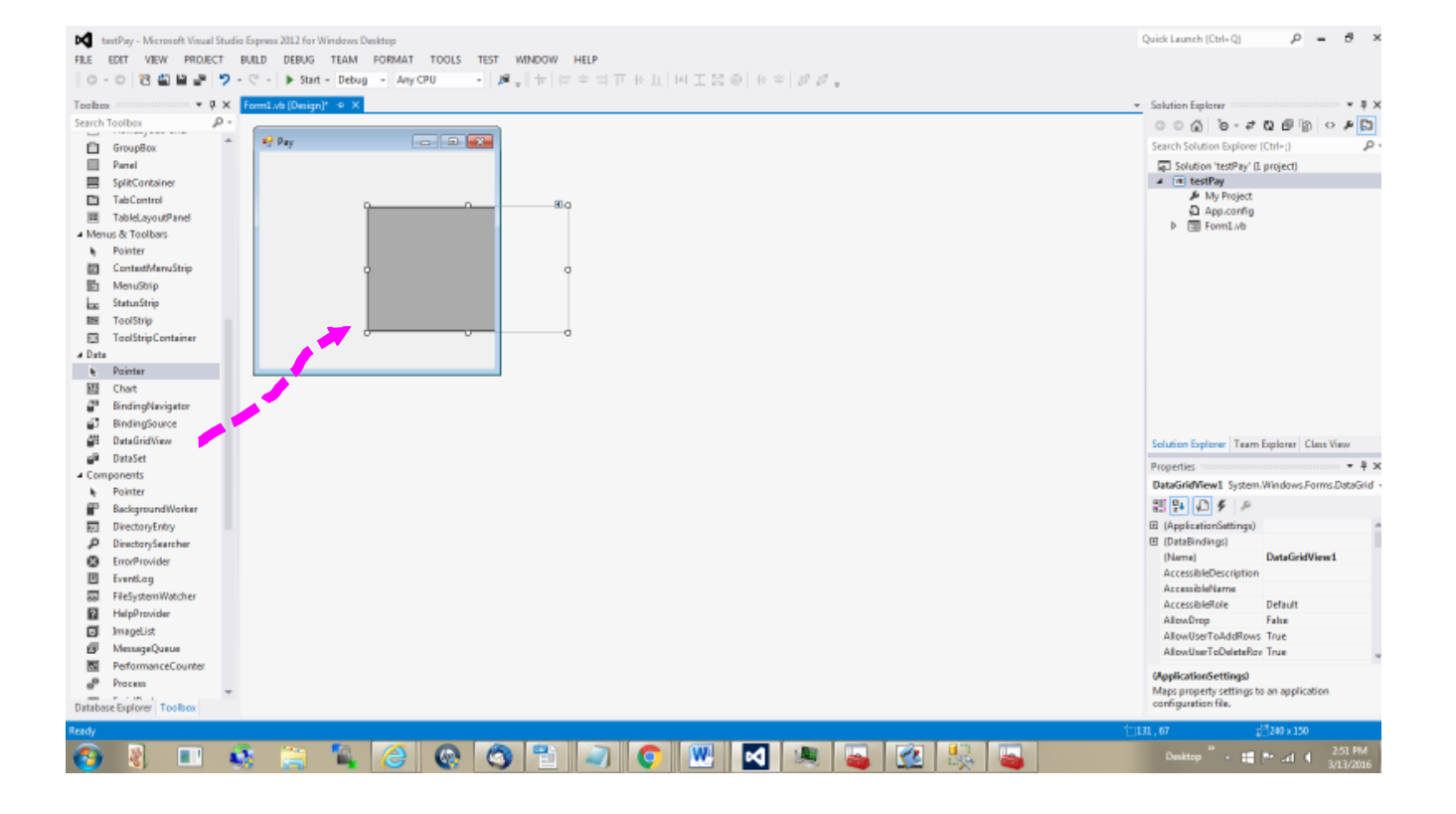

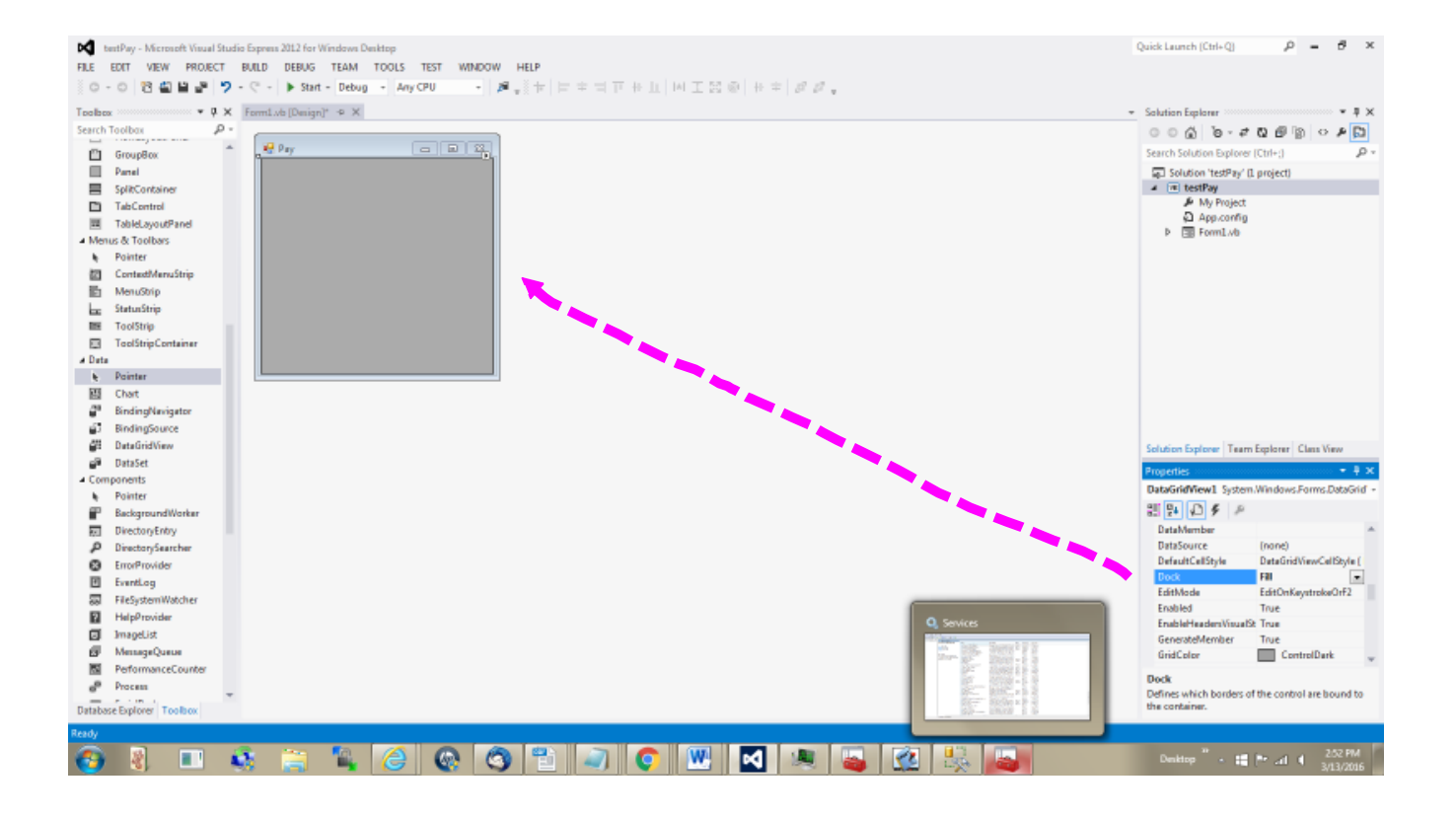

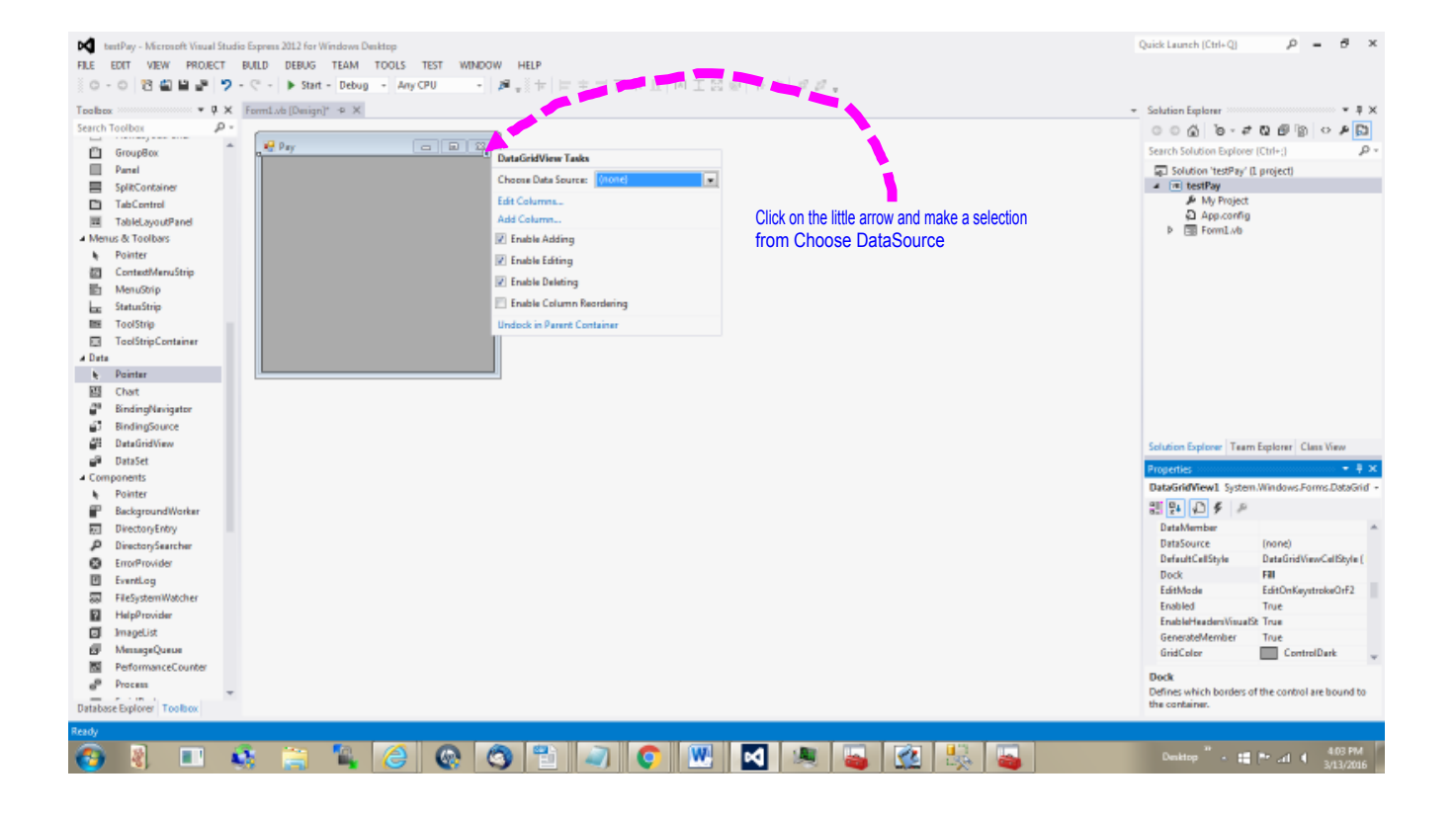

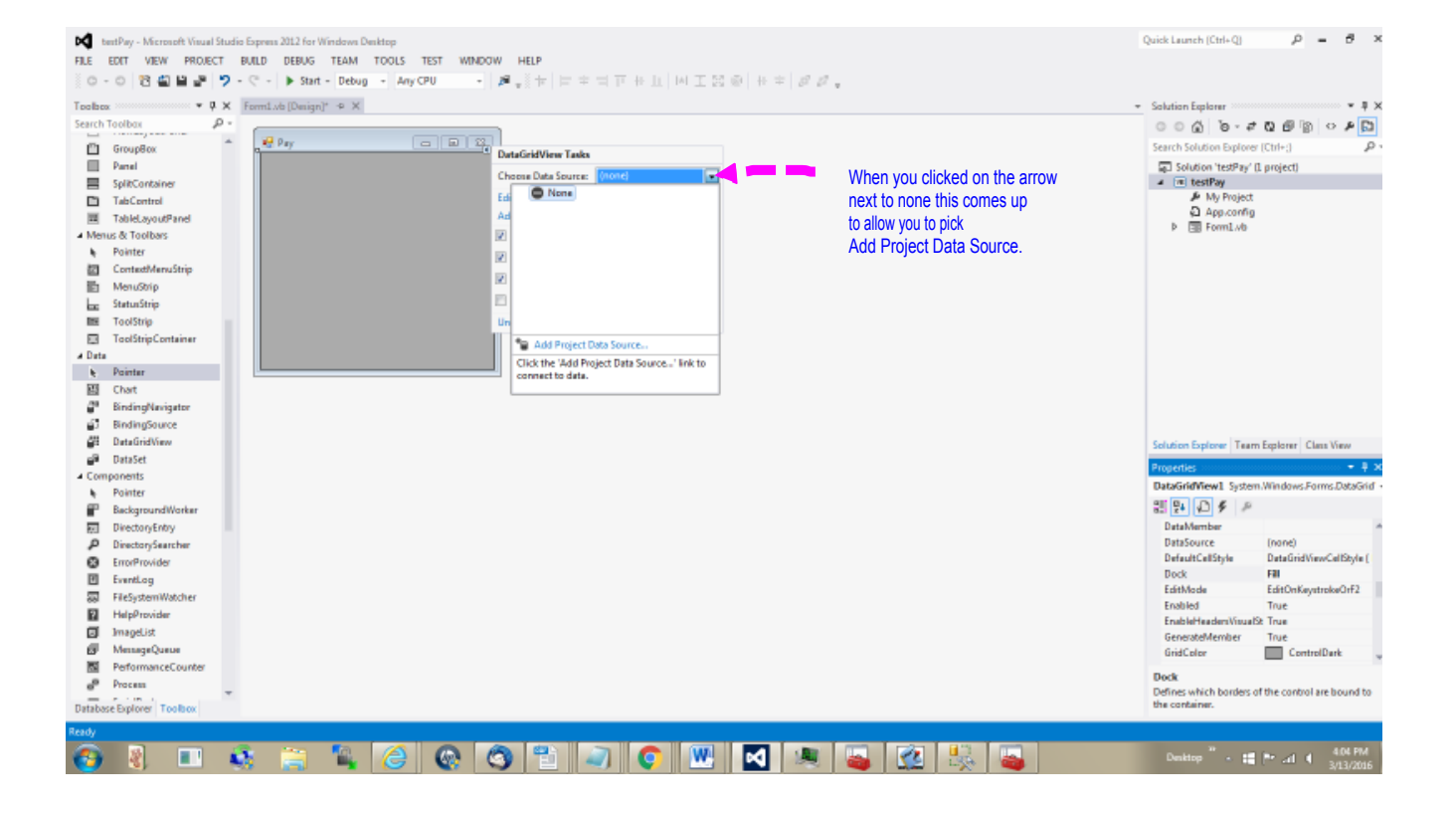

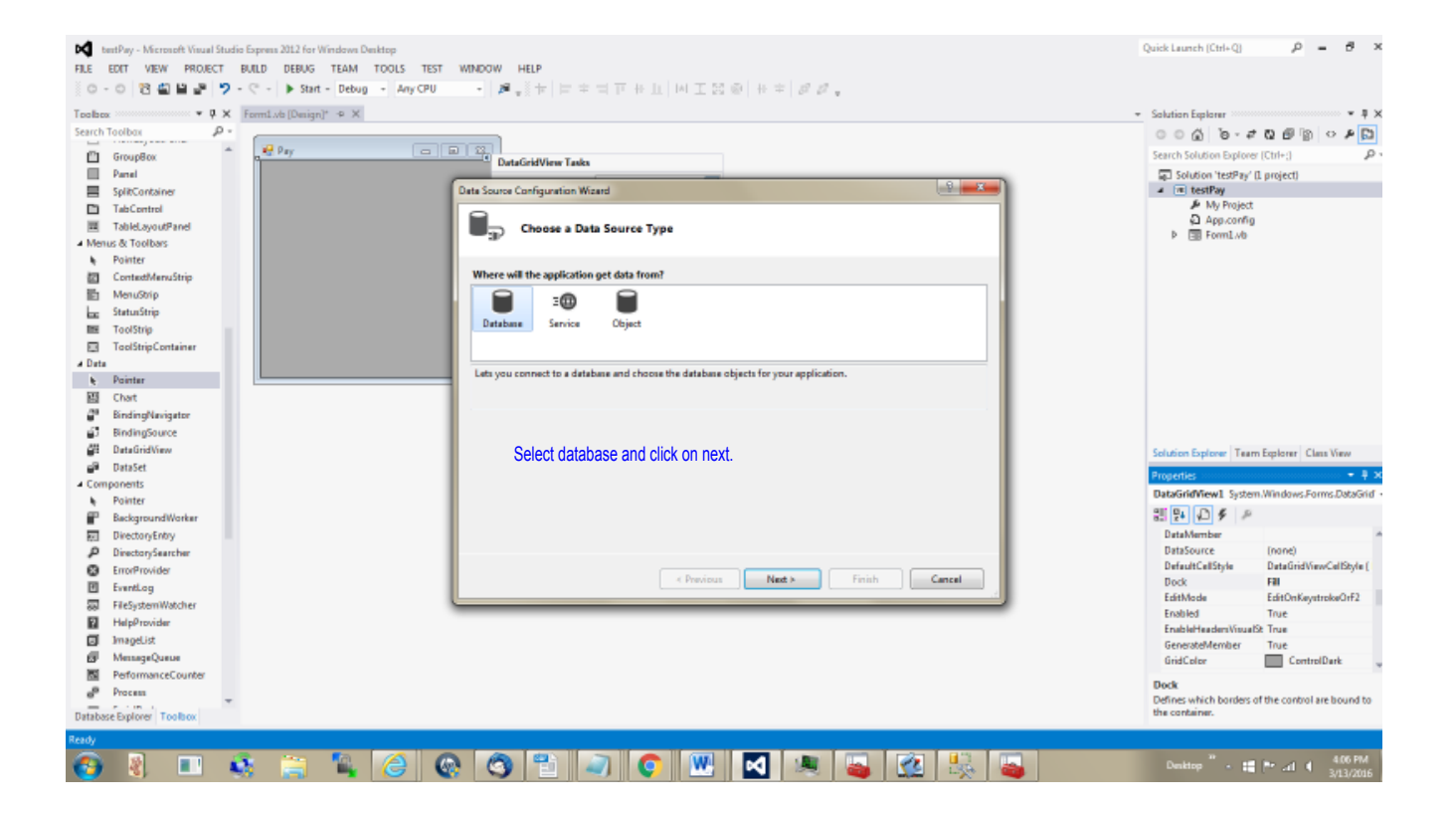

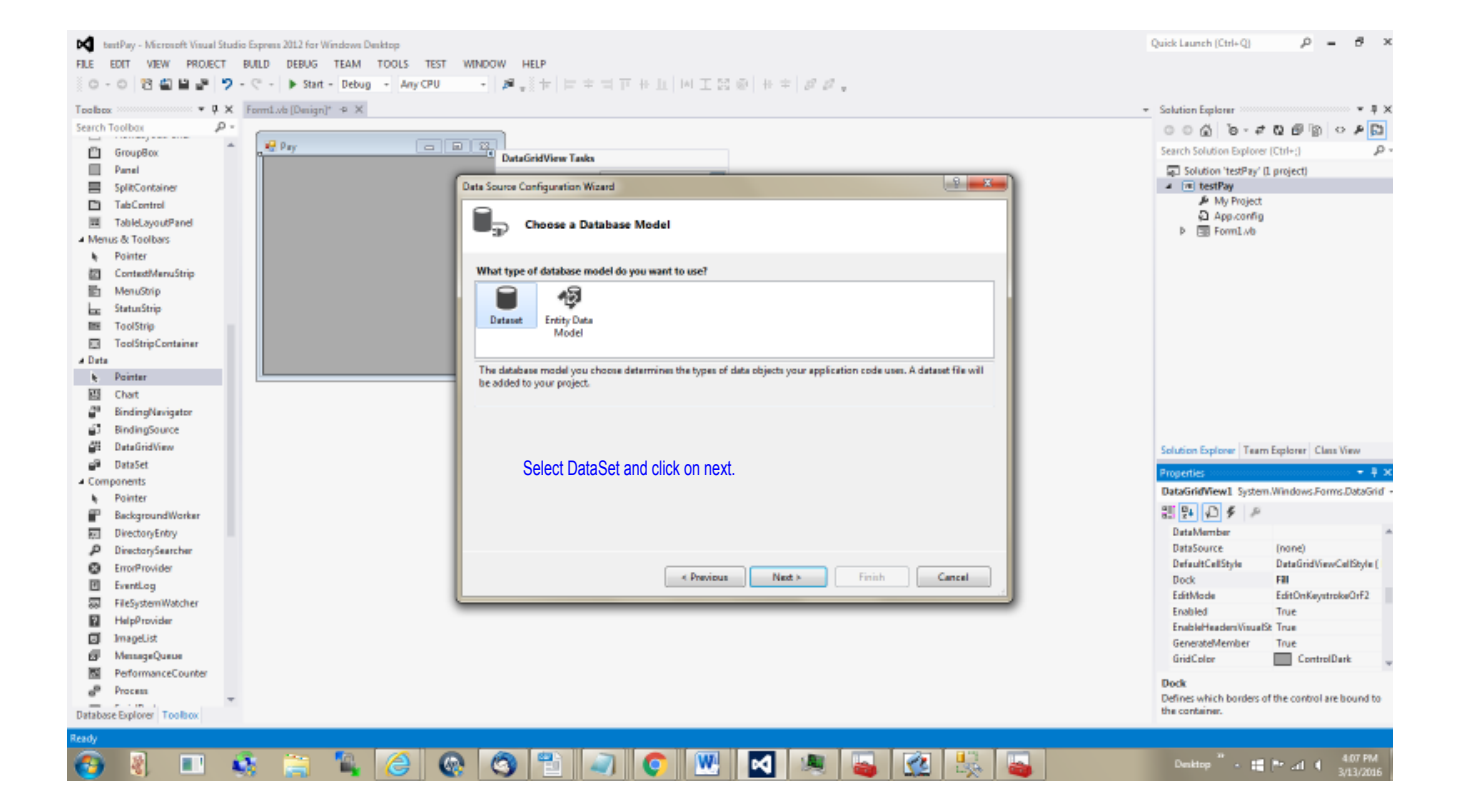

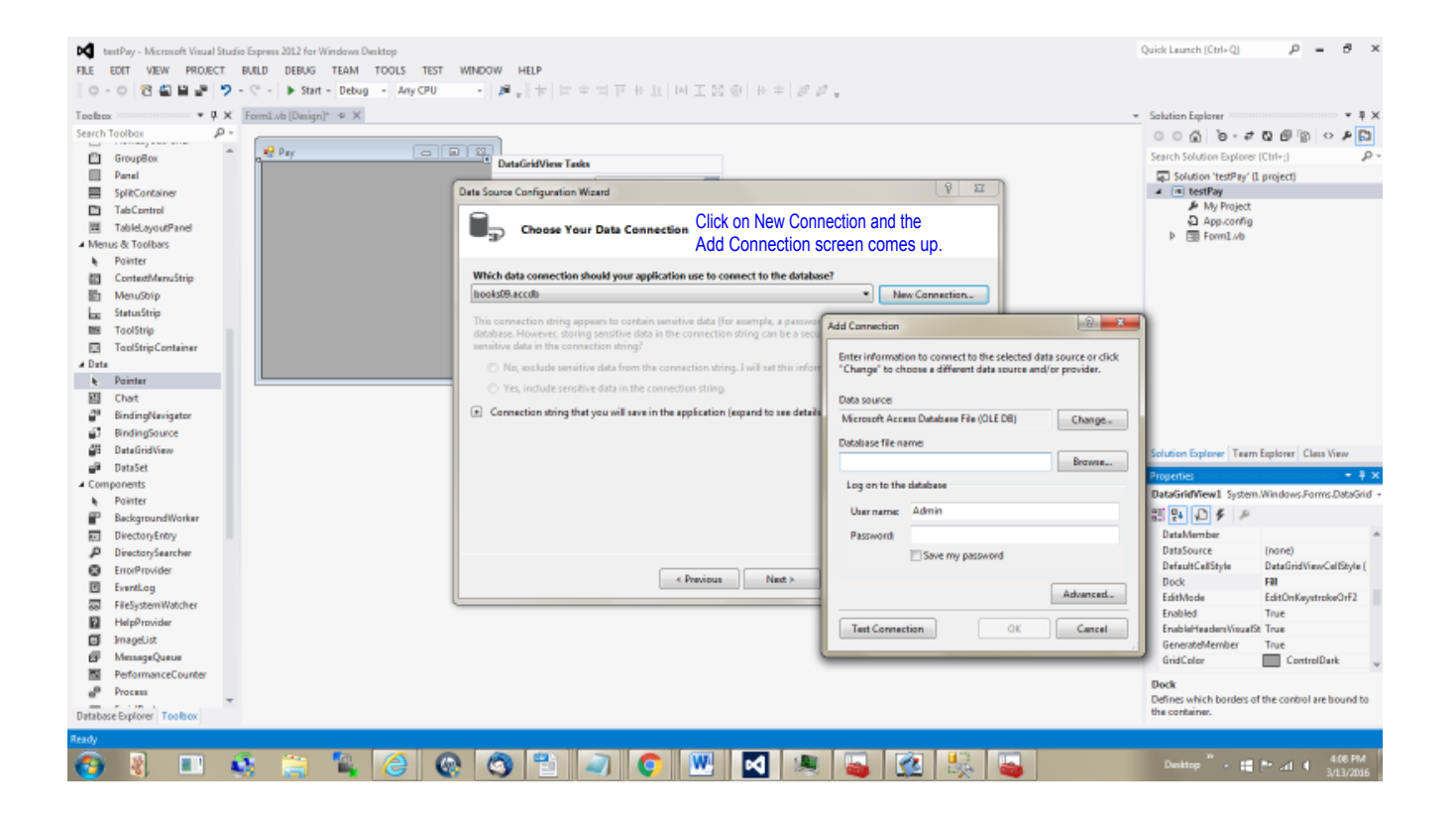

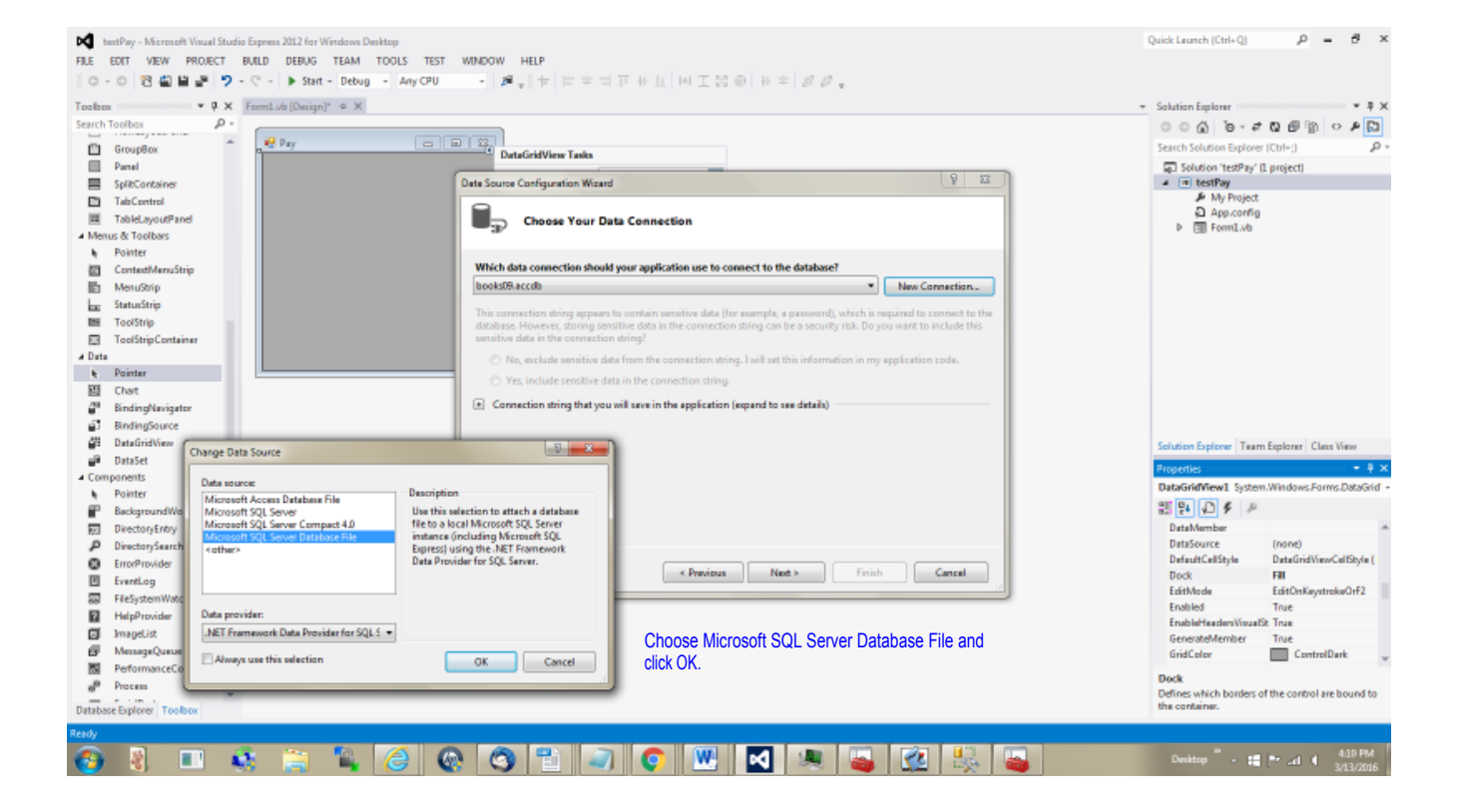

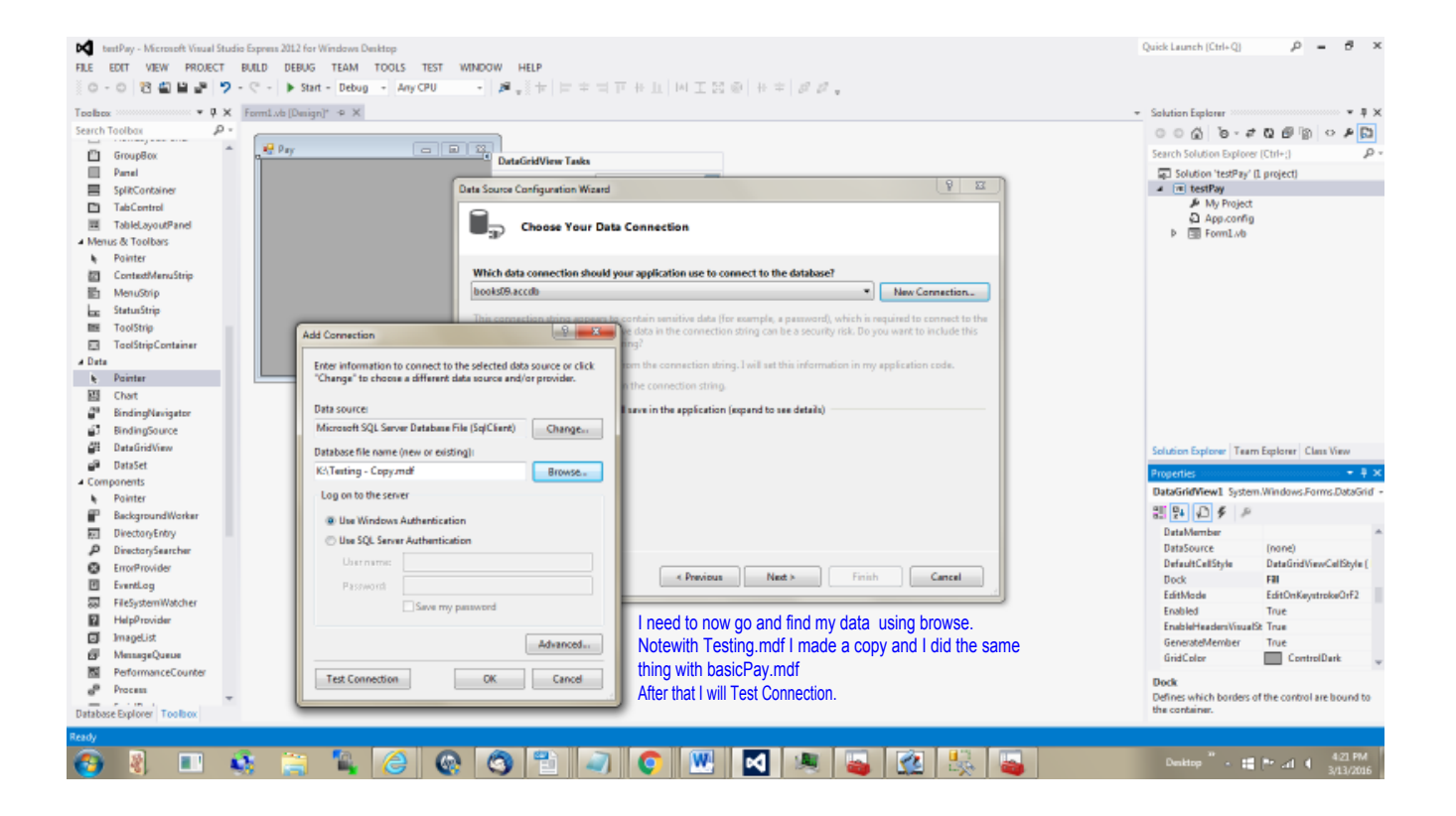

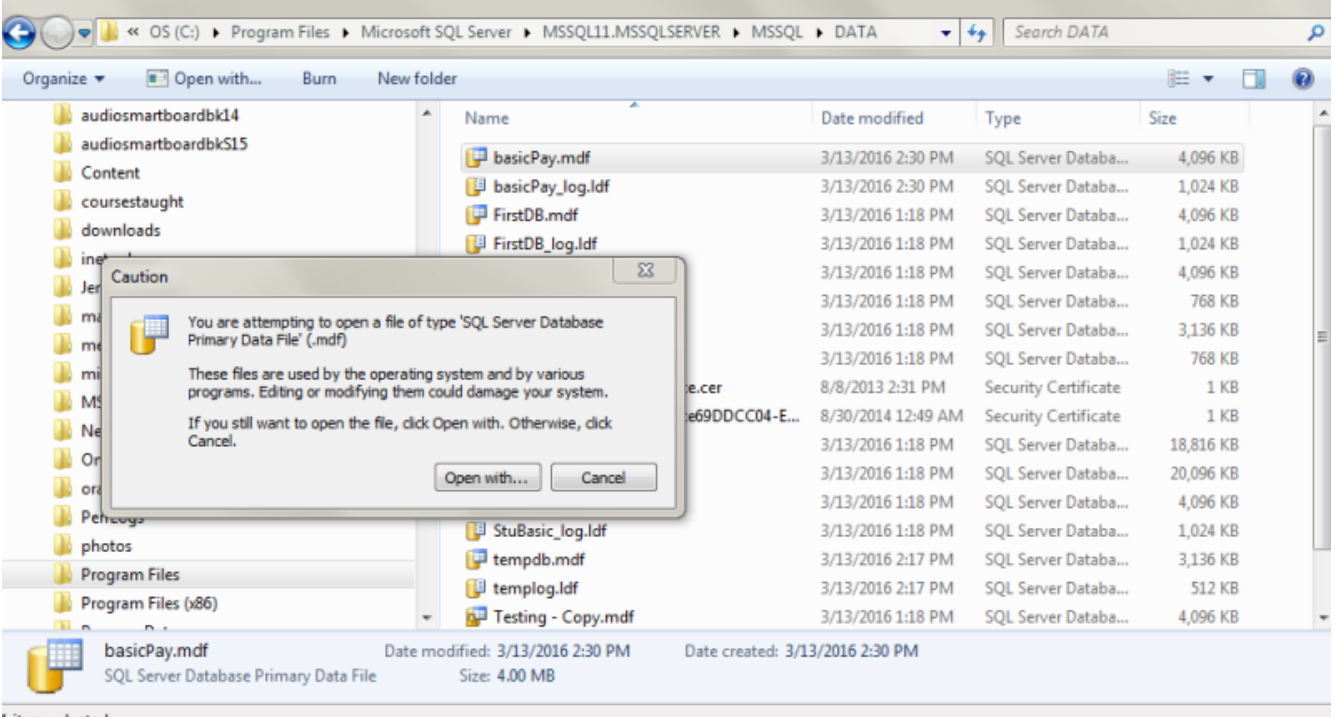

1 item selected

I need to make a copy of basicPay.mdf so I need to change the status from started to stop.

| 🧟 Services (Local) | Services (Local)         |           |                          |       |                                |                   |              |            |
|--------------------|--------------------------|-----------|--------------------------|-------|--------------------------------|-------------------|--------------|------------|
|                    | SQL Server (MSSQLSERVER) |           | Name                     |       | Description                    | Status            | Startup Type | Log On As  |
|                    | Start the service        | 9         | SQL Server (MSSQLSERVER) |       | Provides storage, processing a | and controlled    | Automatic    | NT Service |
| OS (C:) 🕨 Progra   | m Files 🕨 Microsoft SC   | QL Server | MSSQL11.MSSQLSERVER      | MSSQL | DATA 👻                         | Search DATA       |              |            |
| Open with          | Burn New folde           | er        |                          |       |                                |                   |              |            |
| es                 | *                        | Name      | e                        |       | Date modified                  | Туре              | Size         |            |
|                    |                          | 📴 basio   | cPay.mdf                 |       | 3/13/2016 4:31 PM              | SQL Server Databa | 4,096 KB     | 3          |

I highlight basicPay.mdf, click on copy and paste it where I want it. I put it on the route of my K drive.

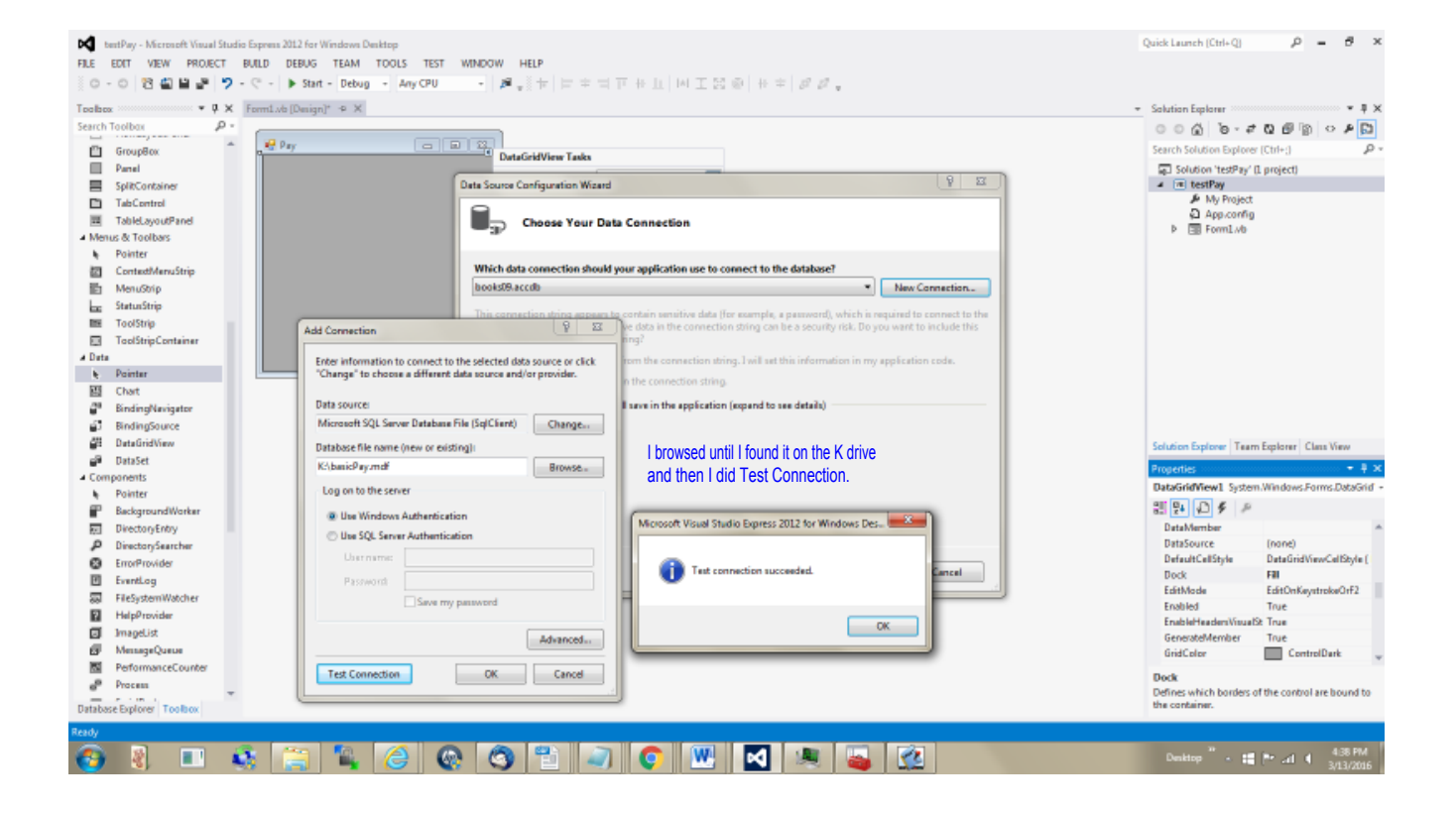

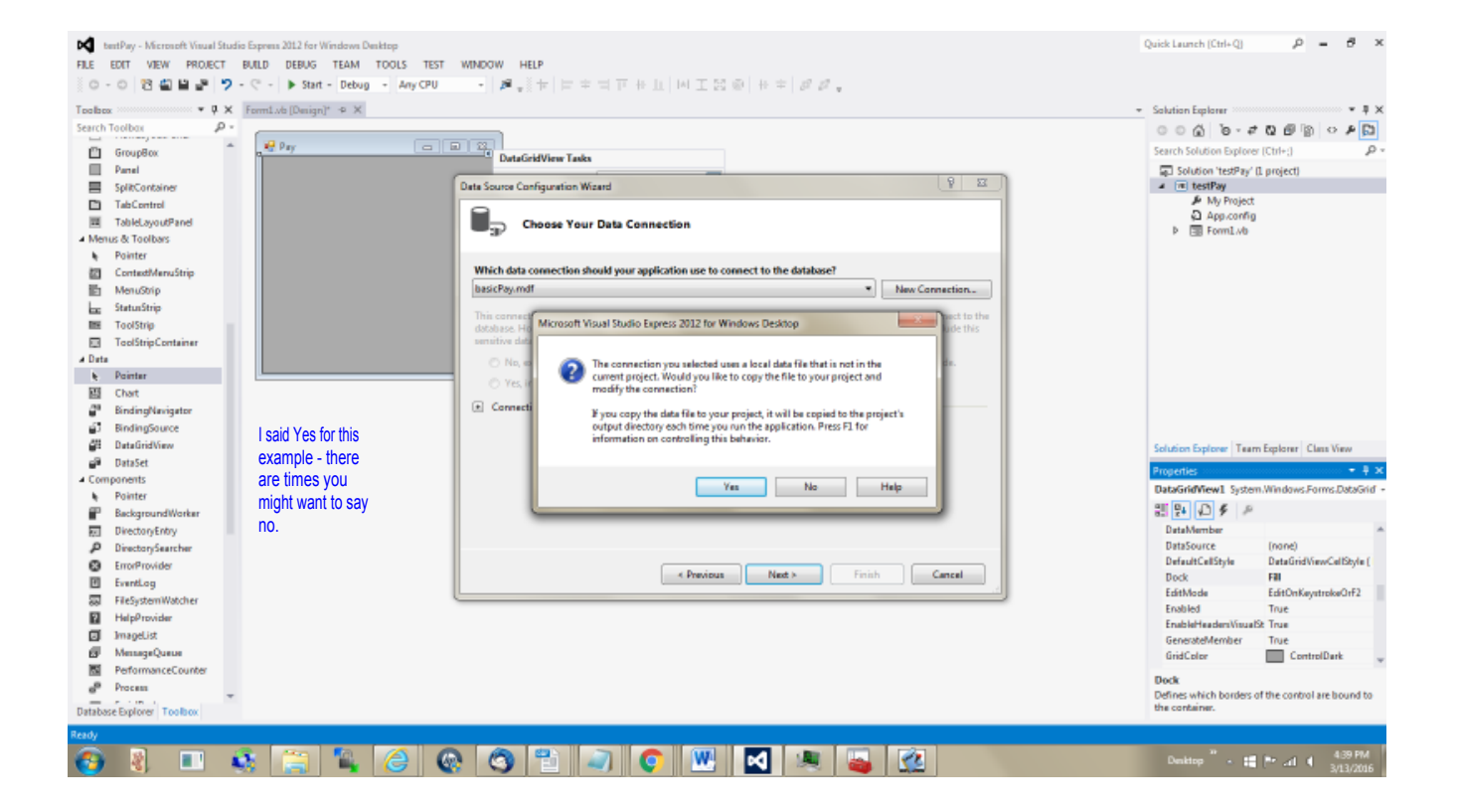

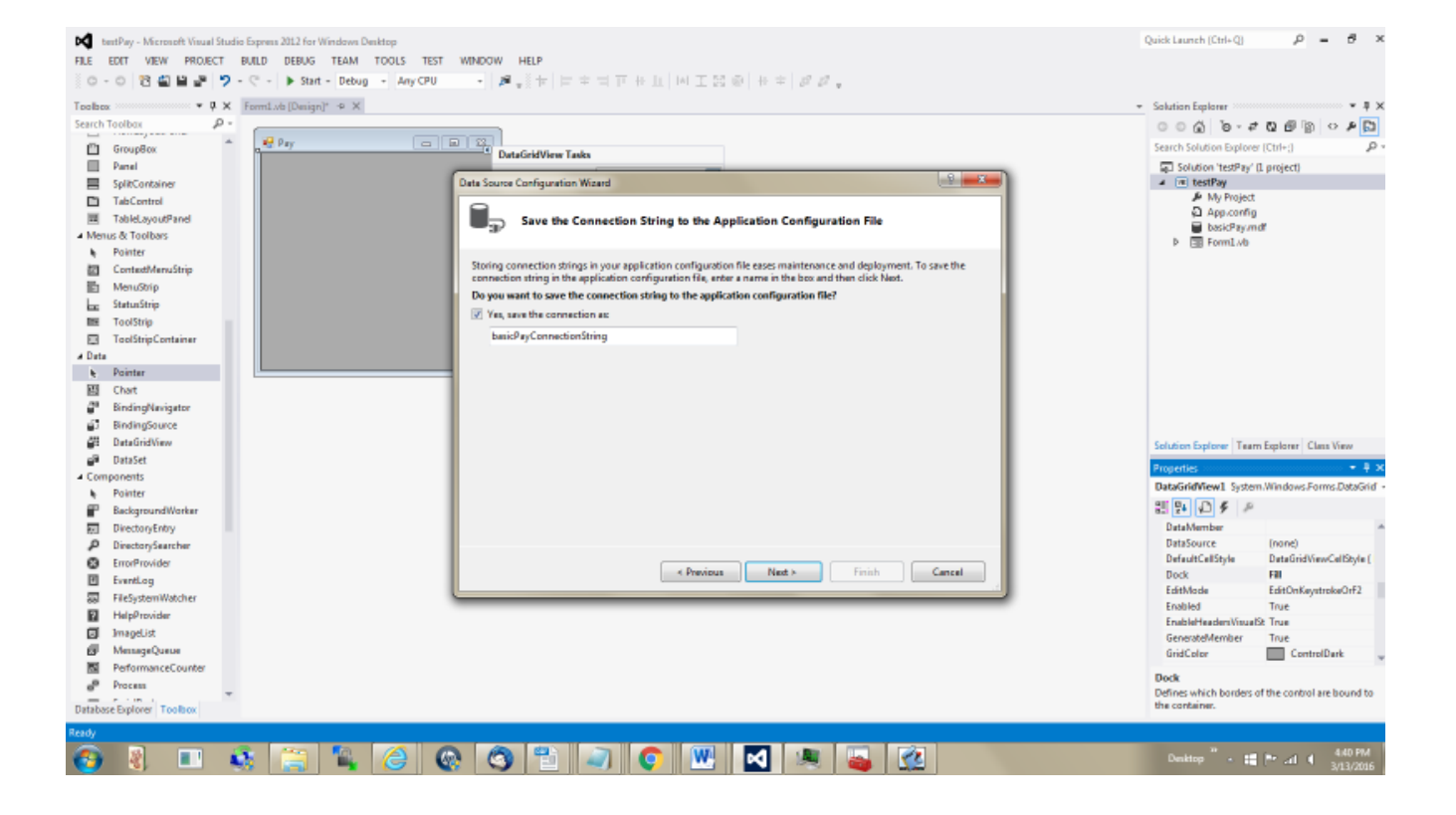

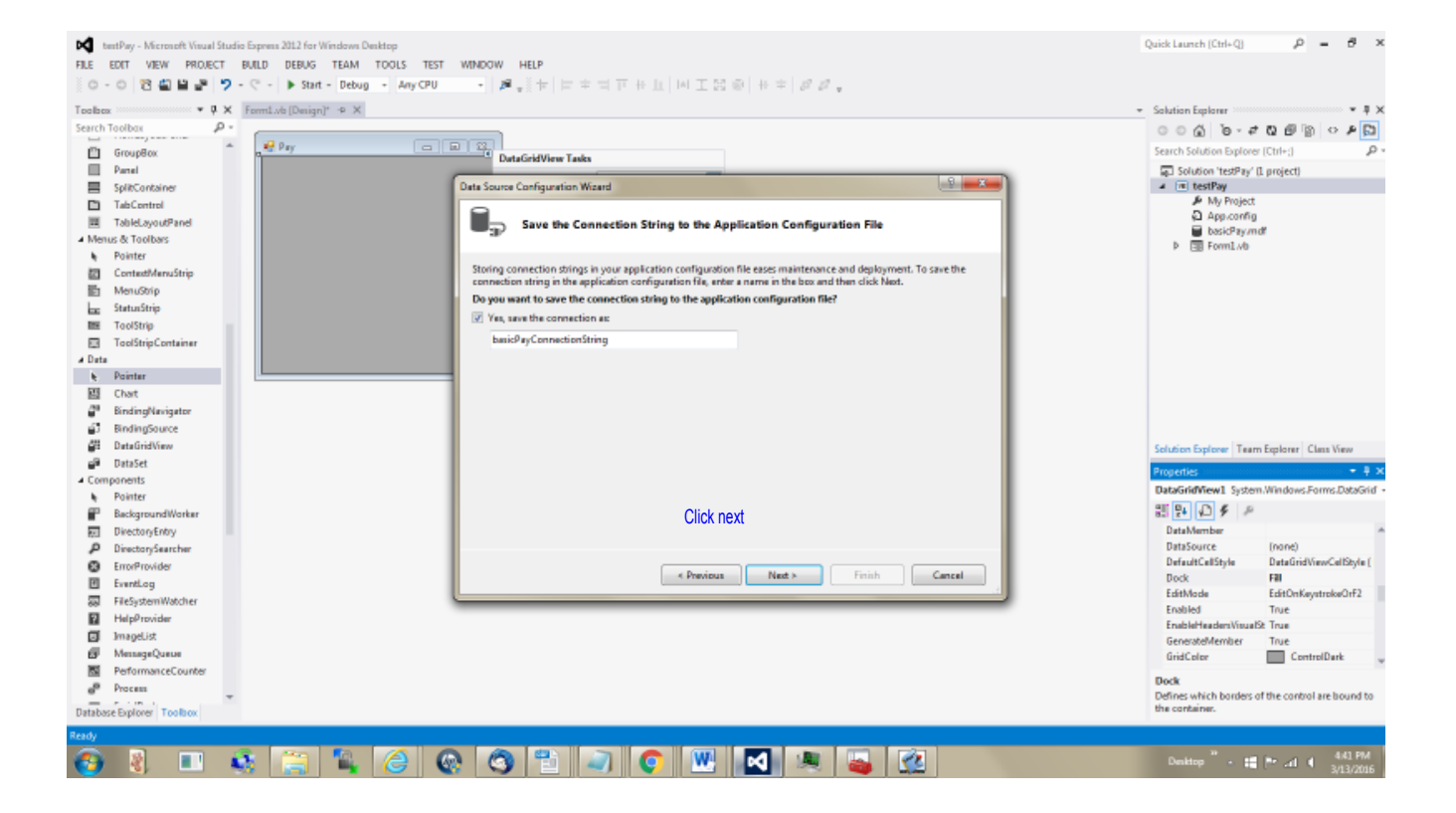

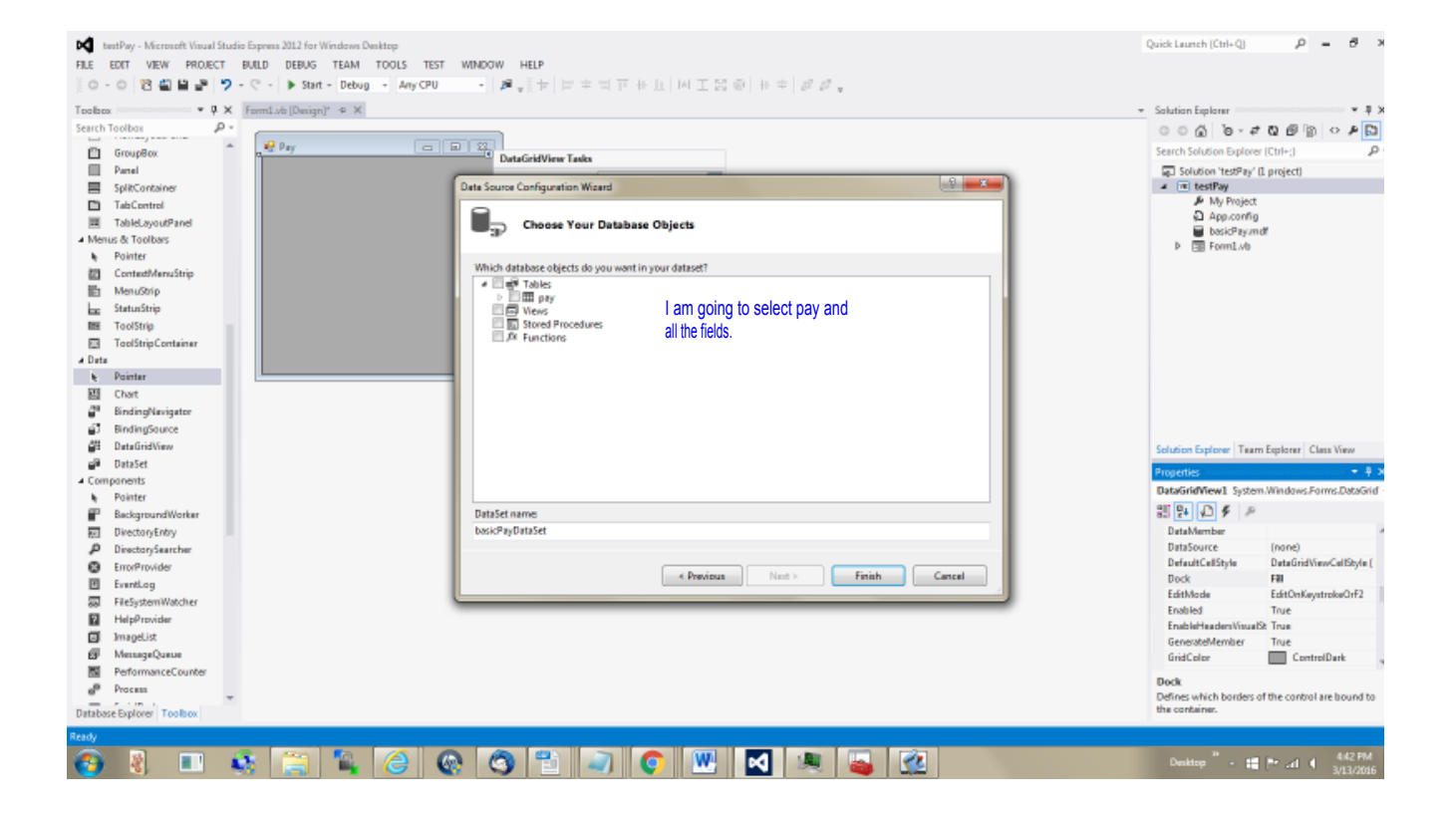

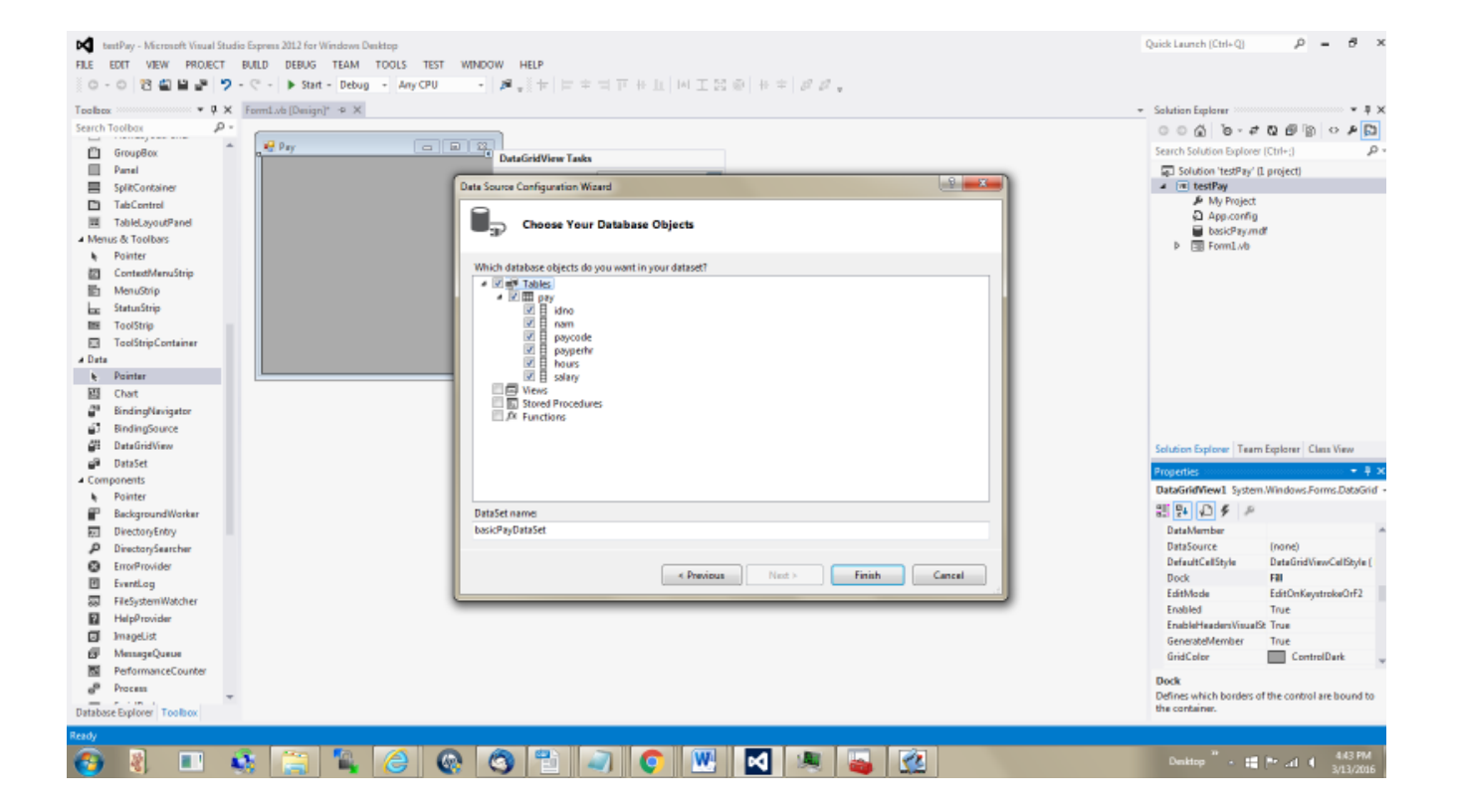

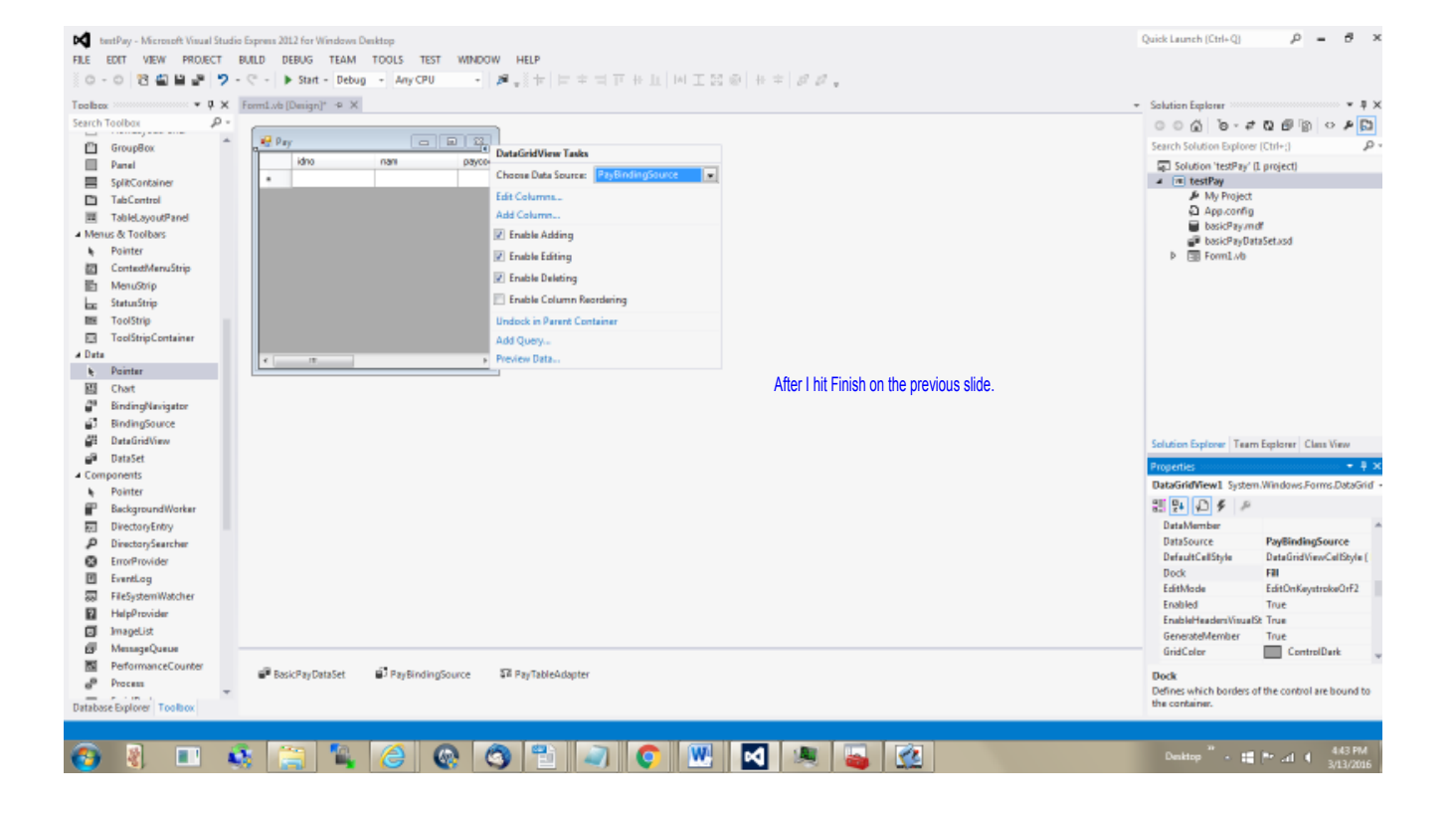

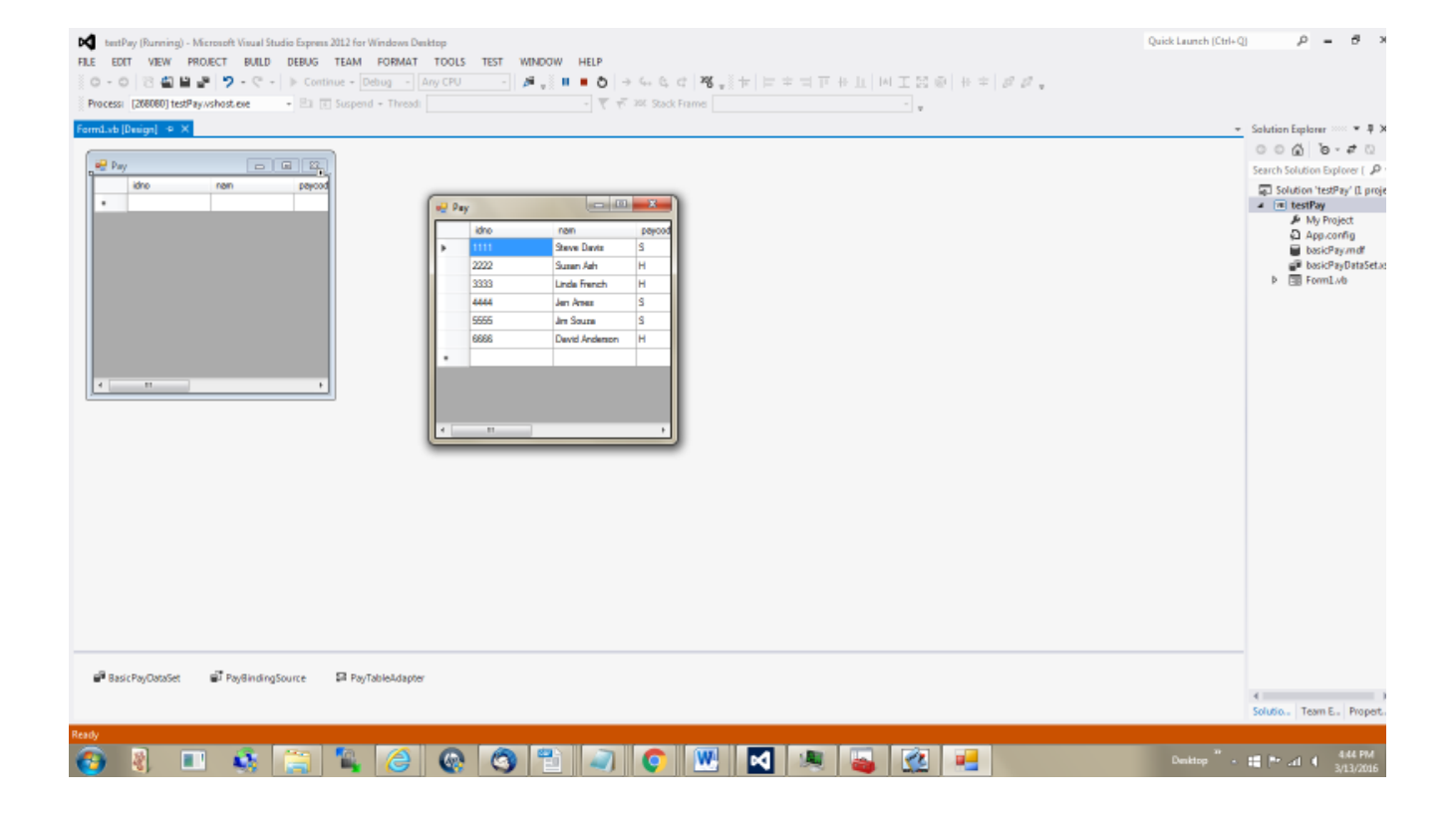

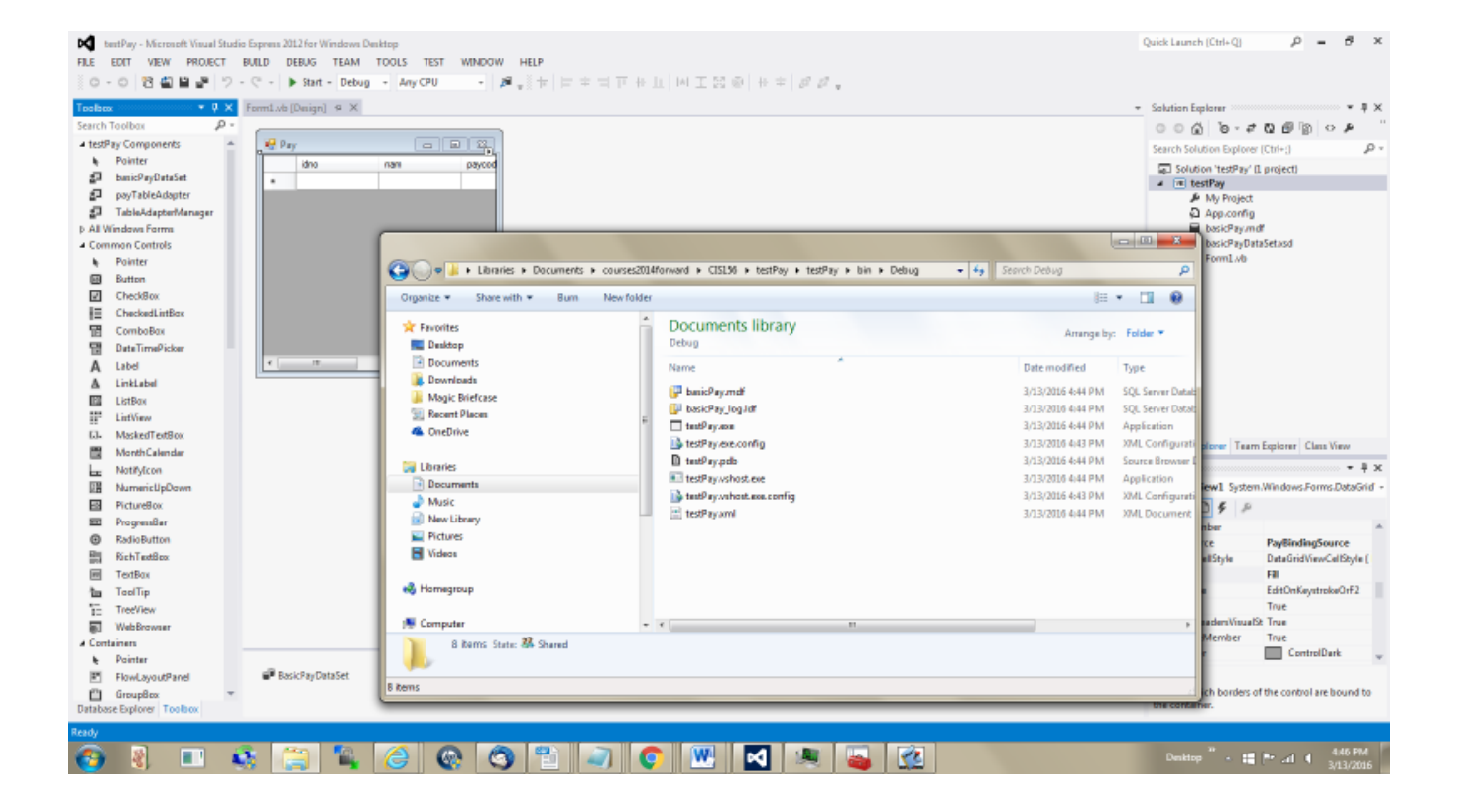